# Mục lục

| 1. Tổng quan                                                                     | 2  |
|----------------------------------------------------------------------------------|----|
| 1.1 Quy trình hạch toán kế toán bằng tay và bằng máy                             | 2  |
| 1.2 Các bước hạch toán bằng máy                                                  | 2  |
| 1.2.1 Năm đầu tiên sử dụng chương trình                                          | 2  |
| 1.2.2 Các năm tiếp theo sử dụng chương trình                                     | 2  |
| 1.2.3 Các thao tác sử dụng chung                                                 | 3  |
| 2 Khai báo các tham số hệ thống                                                  | 4  |
| 3. Khai báo họ và tên của người sử dụng (để khi in sổ, báo cáo, họ tên người lập |    |
| biểu chính là hộ tên của người sử dụng)                                          | 7  |
| 4 Cập nhật các số dư                                                             | 9  |
| 4.1 Nhập số dư tài khoản                                                         | 9  |
| 4.1.1 Cách thêm mới số dư một tài khoản                                          | 9  |
| 4.1.2 Cách sửa số dư                                                             | 10 |
| 4.1.3 Cách xóa số dư                                                             | 10 |
| 4.2 Nhập số dư kinh phí kỳ trước chuyển sang                                     | 11 |
| 4.2.1 Cách thêm mới số dư kinh phí kỳ trước chuyển sang                          | 11 |
| 4.2.2 Cách sửa số dư kinh phí                                                    | 11 |
| 4.2.3 Cách xóa số dư kinh phí                                                    | 12 |
| 5. Nhập dự toán                                                                  | 12 |
| 5.1 Nhập dự toán được giao đầu năm                                               | 12 |
| 5.2 Nhập dự toán bổ sung                                                         | 15 |
| 5.3 Nhập hủy bỏ dự toán cuối năm (nếu có)                                        | 17 |
| 5.4 Nhập dự toán cam kết chi                                                     | 19 |
| 5.5 Nhập điều chỉnh cam kết chi                                                  | 20 |
| 5.6 Nhập dự toán giữ lại                                                         | 21 |
| 6. Quy trình Quản lý lương và hạch toán lương bằng phần mềm kế toán DAS          |    |
| 6.1 Khai báo các tham số liên quan đến lương                                     | 22 |
| 6.2 Nhập số liệu lương và phụ cấp                                                | 23 |
| 6.3 Nhập số liêu truy lĩnh lương                                                 | 26 |
| 6.4 Tính số liệu lương                                                           | 28 |
| 6.5 Nhập kinh phí chi trả lương theo nguồn                                       | 29 |
| 6.6 Phân bổ lương, phu cấptheo nguồn                                             | 33 |
| 6.7 Tìm kiếm các chứng từ tư đông phát sinh của phần quản lý lương               | 35 |

# 1. Tổng quan

## 1.1 Quy trình hạch toán kế toán bằng tay và bằng máy

## ✤ Qui trình hạch toán bằng tay:

Từ chứng từ gốc phát sinh  $\rightarrow$  Phiếu thu, phiếu chi, ... và định khoản kế toán  $\rightarrow$  Vào các sổ kế toán chi tiết và Sổ kế toán tổng hợp  $\rightarrow$  Lập các báo cáo tài chính

# Qui trình hạch toán bằng máy:

Từ chứng từ gốc phát sinh  $\rightarrow$  Phiếu thu, phiếu chi, ... và định khoản kế toán  $\rightarrow$  Tự động cho ra các sổ kế toán chi tiết, Sổ kế toán tổng hợp, và các báo cáo tài chính

# 1.2 Các bước hạch toán bằng máy

# 1.2.1 Năm đầu tiên sử dụng chương trình

- *Bước 1:* Khai báo các tham số hệ thống (thực hiện một lần) thông qua chức năng: Hệ thống\Các tham số hệ thống
- *Bước 2:* Cập nhật các số dư (Thực hiện 1 lần khi bắt đầu sử dụng chương trình kế toán)
  - Bước 2.1: Cập nhật số dư tài khoản thông qua chức năng: Số liệu\Cập nhật số dư\Vào số dư các tài khoản
  - Bước 2.2: Cập nhật số dư kinh phí kỳ trước chuyển sang, thông qua chức năng: Số liệu\Cập nhật số dư\Vào số dư kinh phí kỳ trước chuyển sang
  - Bước 2.3: Cập nhật số dư dự toán còn ở kho bạc năm trước chuyển sang (nếu có), thông qua chức năng: Số liệu\Cập nhật dự toán, nhu cầu chi quí, chỉ tiêu khoán\Nhập số dư dự toán năm trước theo nhóm mục
- *Bước 3:* Nhập dự toán được giao, thông qua chức năng: Số liệu\Cập nhật chứng từ kế toán
- ✓ Bước 4: Cập nhật chứng từ kế toán (các bút toán đồng thời máy tự định khoản)
- Bước 5: Lên danh mục chứng từ ghi sổ thông qua chức năng: Mã hiệu\Danh mục chứng từ ghi sổ
- ✓ Bước 6: In các sổ sách và báo cáo tài chính
- *Bước 7:* Cuối năm kết chuyển thặng dư và thâm hụt, chuyển số năm nay sang năm trước, chuyển số dư sang năm sau

# 1.2.2 Các năm tiếp theo sử dụng chương trình

- *Bước 1:* Nhập dự toán được giao, thông qua chức năng: Số liệu\1. Cập nhật chứng từ kế toán
- ✓ Bước 2: Cập nhật chứng từ kế toán
- *Bước 3:* Lên danh mục chứng từ ghi sổ thông qua chức năng: Mã hiệu\Danh mục chứng từ ghi sổ
- ✓ Bước 4: In các sổ sách và báo cáo tài chính

*Bước 5:* Cuối năm kết chuyển thặng dư và thâm hụt, chuyển số năm nay sang năm trước, chuyển số dư sang năm sau

## 1.2.3 Các thao tác sử dụng chung

Chọn chức năng trong menu

Có các cách để chọn chức năng trong menu:

- Dùng các phím mũi tên lên, xuống, sang phải, sang trái để di chuyển vệt sáng đến chức năng cần chọn và ấn <Enter> để chọn
- Bấm phím nóng ứng với chức năng cần chọn.
- > Dùng chuột di chuyển đến chức năng cần chọn và ấn phím trái để chọn

Các phím chức năng thường dùng đối với hệ thống mã hiệu và cập nhật chứng từ

F4 – Thêm mới một chi tiết hoặc chứng từ kế toán

F3 – Sửa một chi tiết

Các nút điều khiển

# 2 Khai báo các tham số hệ thống

- > Thực hiện chức năng "Hệ thống/ Các tham số hệ thống".
- Buớc 1: Chọn vào Menu "Hệ thống"

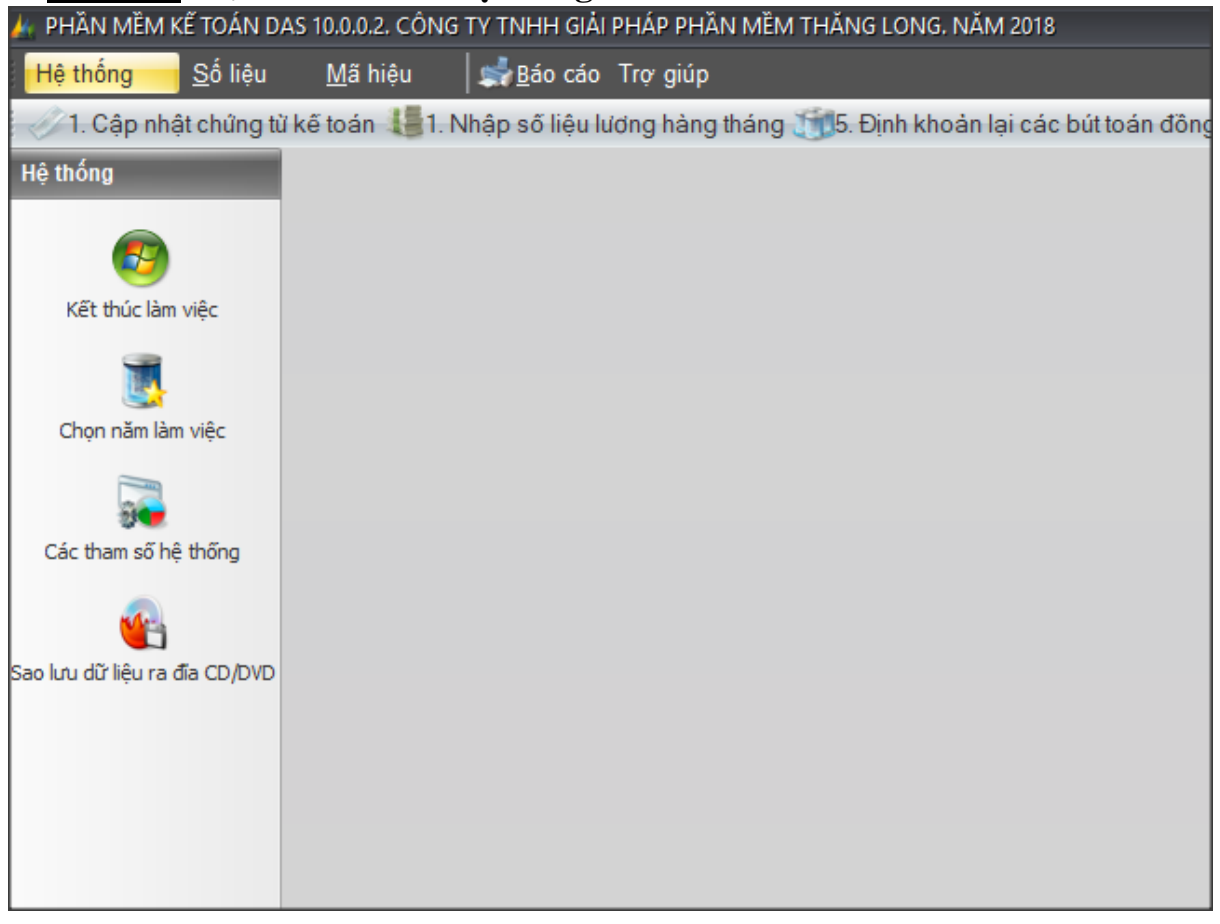

# - Bước 2: Chọn vào chức năng "Các tham số hệ thống"

| 👍 PH | AN MEM KE TOAN DAS 10.0.0.2. CONG TY TNHH GIAI PHAP                                                                                                    | PHAN MEM THANG LONG, NAM 2018                                                  |
|------|----------------------------------------------------------------------------------------------------|--------------------------------------------------------------------------------|
| Hệ t | <mark>hống</mark> <u>S</u> ố liệu <u>M</u> ã hiệu <b>│ झ</b> ∱Báo cáo Trợ g                                                                                                    | giúp                                                                           |
| s.   | <ul> <li>hống Số liệu Mã hiệu Săo cáo Trợ s</li> <li>1. Kết thúc làm việc</li> <li>2. Vào chương trình</li> <li>3. Ra khỏi chương trình</li> <li>4. Chọn năm làm việc</li> <li>5. Tạo năm làm việc mới</li> <li>6. Các tham số hệ thống</li> <li>7. Quản lý người sử dụng</li> <li>8. Sao lưu và phục hồi dữ liệu</li> <li>9. Kiểm tra cấu trúc các bảng</li> <li>10. Chép dữ liệu chuyển cấp trên</li> <li>12. Nhận dữ liệu từ DAS 9.0</li> <li>13. Chép số liệu sang phần mềm quản lý ngân sách</li> <li>14. Thay đối màu màn hình phần mềm</li> </ul> | giúp<br>tháng 5. Định khoản lại các bứ toán đông thời<br>Kích chuột<br>vào đây |
|      | <ul> <li>15. Sao lưu dữ liệu gửi cấp trên, cán bộ hỗ trợ</li> <li>16. Sao lưu dữ liệu tất cả các năm</li> </ul>                                                                                                    |                                                                                |

- *Bước 3*: Khai báo như sau:

| $\checkmark$ | Tai màn  | hình | "Thông | tin và | ton w | ,; <i>"</i> | khai | háo | nhır | sau. |
|--------------|----------|------|--------|--------|-------|-------------|------|-----|------|------|
| •            | 1 qi man | nınn | Inong  | un ve  | uon v | ŗ,          | ĸnui | บแบ | тти  | suu. |

| 🏄 Khai báo tham số hệ  | thống             | ,                   | • •             |                   | 00              |
|------------------------|-------------------|---------------------|-----------------|-------------------|-----------------|
| Thông tin về đơn vị    | Tham số chung     | Tham số lương       | Tham số báo cáo |                   |                 |
|                        |                   |                     |                 |                   |                 |
| Tên đơn vị cấp kinh ph | i                 |                     |                 |                   |                 |
| Địa chi                | thị trấn Chúc Sơr | n, huyện Chương     | Mỹ, TP Hà Nội   |                   |                 |
| Mã số QHNS             | 1064714           | Mã địa bàn          | hành chính 268  | Mã số thuế        |                 |
| Cấp ngân sách          | 2 🚼 (1-Trung      | g ương; 2-Tinh; 3-  | Huyện-4-Xã)     |                   |                 |
| Hình thức số           | 1 😫 (1-Chứng      | g từ ghi số; 2- Nhi | ật ký số cái )  |                   |                 |
|                        |                   |                     |                 |                   |                 |
|                        |                   |                     |                 |                   |                 |
|                        |                   |                     |                 |                   |                 |
|                        |                   |                     |                 |                   |                 |
|                        |                   |                     |                 |                   |                 |
|                        |                   |                     |                 |                   |                 |
|                        |                   |                     |                 |                   |                 |
|                        |                   |                     |                 |                   |                 |
|                        |                   |                     |                 |                   |                 |
|                        |                   |                     |                 |                   |                 |
|                        |                   |                     |                 |                   |                 |
|                        |                   |                     |                 | <u>C</u> hấp nhận | <u>Q</u> uay ra |

## Tại màn hình "Tham số báo cáo", khai báo như hình dưới:

| 👍 Khai báo tham số hệ                                                                                                    | thống                                                                                         |                                                   |                                                                                                   |                                                                                     |                                                                                 |           | x |
|----------------------------------------------------------------------------------------------------|-----------------------------------------------------------------------------------------------|---------------------------------------------------|---------------------------------------------------------------------------------------------------|-------------------------------------------------------------------------------------|---------------------------------------------------------------------------------|-----------|---|
| Thông tin về đơn vị                                                                                                    | Tham số chung                                                                                 | Tham số lương                                     | Tham số báo cáo                                                                                   |                                                                                     |                                                                                 |           |   |
| Chức danh người lập bi<br>Chức danh kế toán trư<br>Chức danh Thủ trưởng<br>Mã chương<br>Có in phiếu thanh toán<br>Có kết xuất phiếu thu,<br>Kết xuất phiếu thu, ph | iếu Người lập<br>ởng Kế toán t<br>đơn vị Hiệu trướ<br>622<br>không? K<br>phiếu chi ra word in | biểu<br>rưởng<br>ng<br>không?<br>1 liên không A4? | Họ và tên ng<br>Họ và tên Ké<br>Họ và tên Ti<br>Họ và tên Ti<br>Họ và tên Ti<br>Có in mẫu phiếu t | gười lập biểu<br>ế toán trưởng<br>hủ trưởng đơn vị<br>hủ quỹ<br>hu, phiếu chi chi t | Đỗ Thị Lý<br>Nguyễn Tùng Dương<br>Trần Thị Hoa<br>iết theo dòng chứng từ không? | ККК       |   |
| Kết xuất phiếu thu, ph<br>Kết xuất phiếu thu, ph<br>Phiếu thu, phiếu chi có<br>Có in số tiền đã nhận b<br>Số tiền bằng chữ có ch                                   | niếu chỉ ra word in<br>ghi số tiền trên t<br>ằng chữ.<br>nữ "chẵn" (C-có; I                   | 1 liên không A5?<br>ài khoản không?<br>(-không)   | dung ngôn cích                                                                                    |                                                                                     |                                                                                 | K K K C C |   |
|                                                                                                    | yan, oy milyin cili                                                                           |                                                   |                                                                                                   | ۲<br>vào đây<br>مثالبين                                                             | Kích chuột<br>vào đây<br>để quay ra                                             |           |   |
|                                                                                                    |                                                                                               |                                                   |                                                                                                   | ueluu                                                                               | Chấp nhận Quay                                                                  | ra        |   |

# 3. Khai báo họ và tên của người sử dụng (để khi in sổ, báo cáo, họ tên người lập biểu chính là hộ tên của người sử dụng)

- > Thực hiện chức năng "Hệ thống/ Các tham số hệ thống".
- Bước 1: Chọn vào Menu "Hệ thống"

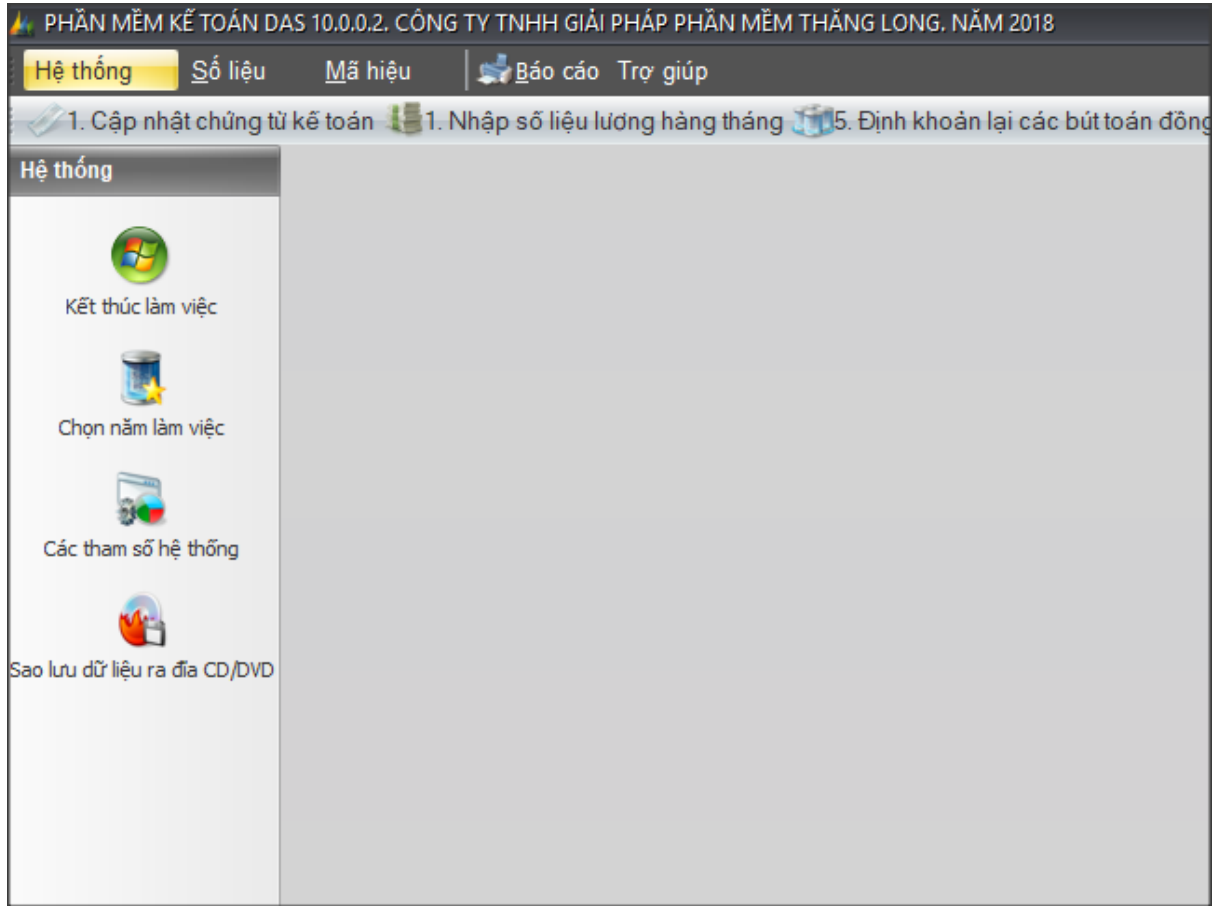

- Bước 2: Chọn vào chức năng "Quản lý người sử dụng"

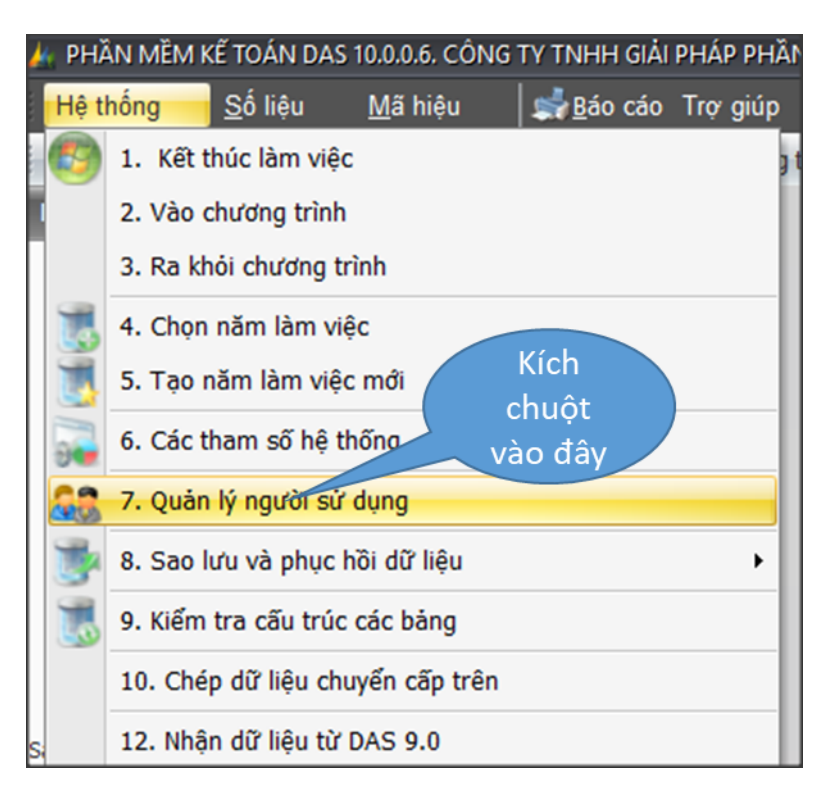

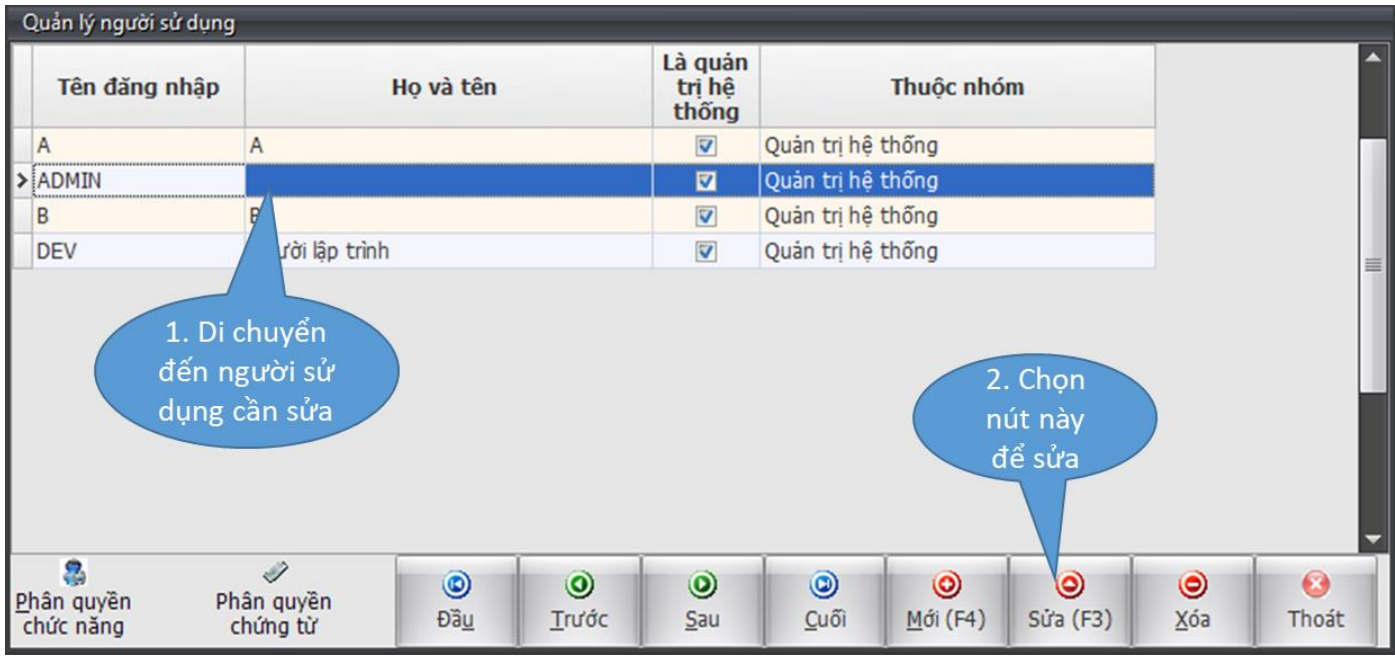

- **Bước 3:** Sửa tên:

| Sửa thông tin ngườ                          | ời sử dụng                  | 1. Sửa                                |        |
|---------------------------------------------|-----------------------------|---------------------------------------|--------|
| Tên đăng nhập<br>Họ và tên                  | ADMIN<br>Nguyễn Tuấn Dương  | họ tên ở<br>đây                       |        |
|                                             |                             | Là quản trị hệ thống                  | ▼      |
| Thuộc nhóm<br>Mật khẩu<br>Nhập lại mật khẩu | Quản trị hệ thống<br>*<br>* | 2. Sửa xong<br>chọn nút<br>này để ghi | •      |
|                                             |                             | Chấp nhận Q                           | uay ra |

# 4 Cập nhật các số dư

## 4.1 Nhập số dư tài khoản

- ✓ Mục đích : Dùng để cập nhật số dư đầu kỳ và chi tiết của các tài khoản
- Tần suất thực hiện : Thực hiện 1 lần khi bắt đầu hạch toán kế toán trên phần mềm kế toán DAS
- ✓ Thực hiện chức năng :
   "Số liệu/Cập nhật số dư/Nhập số dư các tài khoản"

## 4.1.1 Cách thêm mới số dư một tài khoản

Bấm nút Mới(F4), con trỏ sẽ xuất hiện tại ô tài khoản, tại ô này gõ vào tài khoản cần nhập số dư sau đó gõ <Enter> (ví dụ : 141). Lúc này các chi tiết liên quan đến tài khoản sẽ hiện lên tương ứng (Các chi tiết tương ứng với tài khoản 141 là : Cá nhân tạm ứng)

- Tại ô Chương, loại, khoản : Gõ vào đầy đủ mã chương, loại, khoản(ví dụ : 622070073)

- Tại ô Đơn vị : Gõ vào mã đơn vị cần theo dõi

- Tại ô Mã CTMT : Gõ vào mã chương trình mục tiêu cần theo dõi

- Mục, tiểu mục: nhập tiểu mục tương ứng, đối với các tài khoản không cần theo dõi chi tiết từng tiểu mục thì nhập 7799

- Tại ô dư có : gõ vào số tiền theo đồng Việt Nam

Sau khi nhập đầy đủ các thông tin cần thiết ta bấm nút **<Ghi (F2)>** để ghi lại thông tin

| Nhập số dư đầu         |              |                  |                                       |                          |                              |            |           | -          |  |  |  |
|------------------------|--------------|------------------|---------------------------------------|--------------------------|------------------------------|------------|-----------|------------|--|--|--|
| Tài khoản              | 141          | Tạm ứn           | g                                     |                          |                              |            |           |            |  |  |  |
| Chương, loại, k        | hoàn 6220700 | )73 Giáo dụ      | Giáo dục trung học cơ sở              |                          |                              |            |           |            |  |  |  |
| Đơn vị                 |              |                  |                                       |                          |                              |            |           |            |  |  |  |
| Ма СТМТ                |              |                  |                                       |                          |                              |            |           |            |  |  |  |
| Cá nhân t/ứng          | 01.0         | Nguyễn           | Xuân Tùng                             |                          |                              |            |           |            |  |  |  |
| Mục, tiểu mục          | 7799         | Chi các l        | khoán khác                            |                          |                              |            |           |            |  |  |  |
|                        |              |                  |                                       |                          |                              |            |           |            |  |  |  |
|                        |              |                  |                                       |                          | Mã                           | nguồn ngân | sách 13   |            |  |  |  |
| Dư nợ đầu kỳ           |              | 1.000.0          | 00                                    | Dư (                     | có đầu kỳ                    |            |           |            |  |  |  |
| 0 0<br>VuT <u>U</u> ếG | )            | Quối <u>M</u> ới | O O O O O O O O O O O O O O O O O O O | <u>)</u><br><u>Х</u> о́а | <u>(</u><br><u>G</u> hi (F2) | Danh sách  | ∕∕<br>Tìm | 🙆<br>Thoát |  |  |  |

# 4.1.2 Cách sửa số dư

- Muốn sửa số dư của một tài khoản nào đó ta bấm vào nút danh sách để hiện danh sách các số dư của các tài khoản và chi tiết của chúng, sau đó di chuyển đến tài khoản và chi tiết liên quan cần sửa sau đó bấm vào <**Sửa(F3)**> tiến hành sửa những thông tin cần thiết.Sau khi sửa lại các thông tin cần thiết ta bấm nút <**Ghi**(**F2**)> để lưu lại thông tin

## 4.1.3 Cách xóa số dư

- Muốn xóa số dư của một tài khoản nào đó ta bấm vào nút danh sách để hiện danh sách các số dư của các tài khoản và chi tiết của chúng, sau đó di chuyển đến tài khoản cần xóa bấm vào nút **<Xóa>**, phần mềm sẽ hỏi như sau:

| Ch           | úý            |
|--------------|---------------|
| Có chắc chắr | n xóa không   |
| Có           | <u>K</u> hông |

- Bấm nút **<Có>** để đồng ý xóa, bấm nút **<Không>** nếu không muốn xóa

## 4.2 Nhập số dư kinh phí kỳ trước chuyển sang

- Mục đích: dùng để cập nhật số dư kinh phí đã rút từ kho bạc về nhưng chưa sử dụng hết hoặc số dư kinh phí bằng nguồn thu học phí, thu khác còn thừa chuyển sang
- ✓ Thực hiện chức năng:
   "Số liệu/Cập nhật số dư/Nhập số dư kinh phí kỳ trước chuyển sang"

## 4.2.1 Cách thêm mới số dư kinh phí kỳ trước chuyển sang

Bấm nút < Mới(F4) > con trỏ sẽ xuất hiện tại ô tài khoản, tại ô này gõ vào tài khoản cần nhập số dư (008111, 008121,...), sau đó gõ < Enter>

- Tại ô Chương, loại, khoản : Gõ vào đầy đủ mã chương, loại , khoản ( ví dụ : 622070073 )

- Tại ô Đơn vị : Gõ vào mã đơn vị cần theo dõi

- Tại ô Mã CTMT : Gõ vào mã chương trình mục tiêu cần theo dõi

- Tại các ô chi tiết liên quan còn lại : ví dụ tài khoản 008111 nhập số dư chi tiết cho nguồn NSNN và mục 6549, nguồn vốn tự chủ vì vậy tại ô nguồn kinh phí ta nhập mã của nguồn NSNN (13), ô mục + TM (6549) và ô tính chất nguồn (13)

- Tại ô Dư có đầu kỳ: gõ vào số tiền theo đồng Việt Nam

Sau khi nhập đầy đủ các thông tin cần thiết ta bấm nút **<Ghi (F2)>** để ghi lại thông

| , • |   |
|-----|---|
| t1  | n |
| UI. |   |

| Nhập số dư kinh phí                    |                                      |                                                                                                    |    |  |  |  |  |  |  |
|----------------------------------------|--------------------------------------|----------------------------------------------------------------------------------------------------|----|--|--|--|--|--|--|
| Tài khoản                              | 008111                               | Dự toán chi thường xuyên - Năm trước - Tạm ứng                                                                                                    | ור |  |  |  |  |  |  |
| Chương, loại, khoản                    | 622070073                            | Giáo dục trung học cơ sở                                                                                                    |    |  |  |  |  |  |  |
| Đơn vị                                 |                                      |                                                                                                    |    |  |  |  |  |  |  |
| Ма СТМТ                                |                                      |                                                                                                    |    |  |  |  |  |  |  |
| Thuộc kinh phí                         | 01                                   | Hoạt động                                                                                                    |    |  |  |  |  |  |  |
| Nguồn KP                               | 0101                                 | Ngân sách cấp bằng dự toán                                                                                                    |    |  |  |  |  |  |  |
| Mục, tiểu mục                          | 6549                                 | Chi khác                                                                                                    |    |  |  |  |  |  |  |
| —<br>Tạm ứng KB                        | 0                                    | Mã nguồn ngân sách 13                                                                                                    |    |  |  |  |  |  |  |
| Dư nơ đầu kỳ                           |                                      | Dư có đầu kỳ 1.000.000                                                                                                    |    |  |  |  |  |  |  |
| <ul> <li>Dău</li> <li>Trước</li> </ul> | <b>) (</b><br><u>S</u> au <u>C</u> u | Θ         Θ         Θ         Ξ         μ         Ισοσισσι           δi <u>M</u> ới (F4)         Sửa (F3) <u>X</u> óa <u>G</u> hi (F2)         Danh sách         Tìm         Thoát |    |  |  |  |  |  |  |

## 4.2.2 Cách sửa số dư kinh phí

- Muốn sửa số dư kinh phí ta bấm vào nút danh sách để hiện danh sách các số dư và chi tiết của chúng, sau đó di chuyển đến tài khoản và chi tiết liên quan cần sửa sau

đó bấm vào  $\langle Sua(F3) \rangle$  tiến hành sửa những thông tin cần thiết.Sau khi sửa lại các thông tin cần thiết ta bấm nút  $\langle Ghi(F2) \rangle$  để lưu lại thông tin

#### 4.2.3 Cách xóa số dư kinh phí

- Muốn xóa số dư kinh phí ta bấm vào nút danh sách để hiện danh sách các số dư và chi tiết của chúng, sau đó di chuyển đến tài khoản cần xóa bấm vào nút <**Xóa**>, phần mềm sẽ hỏi như sau:

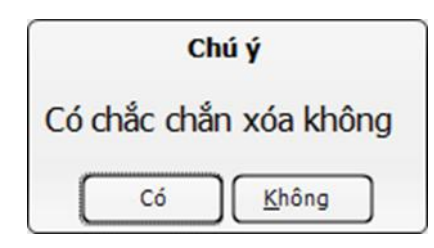

- Bấm nút **<Có>** để đồng ý xóa, bấm nút **<Không>** nếu không muốn xóa

## 5. Nhập dự toán

#### 5.1 Nhập dự toán được giao đầu năm

- ✓ Mục đích: dùng để nhập số dự toán được giao đầu kỳ.
- ✓ Thực hiện chức năng:
  - "Số liệu/1. Cập nhật chứng từ kế toán"

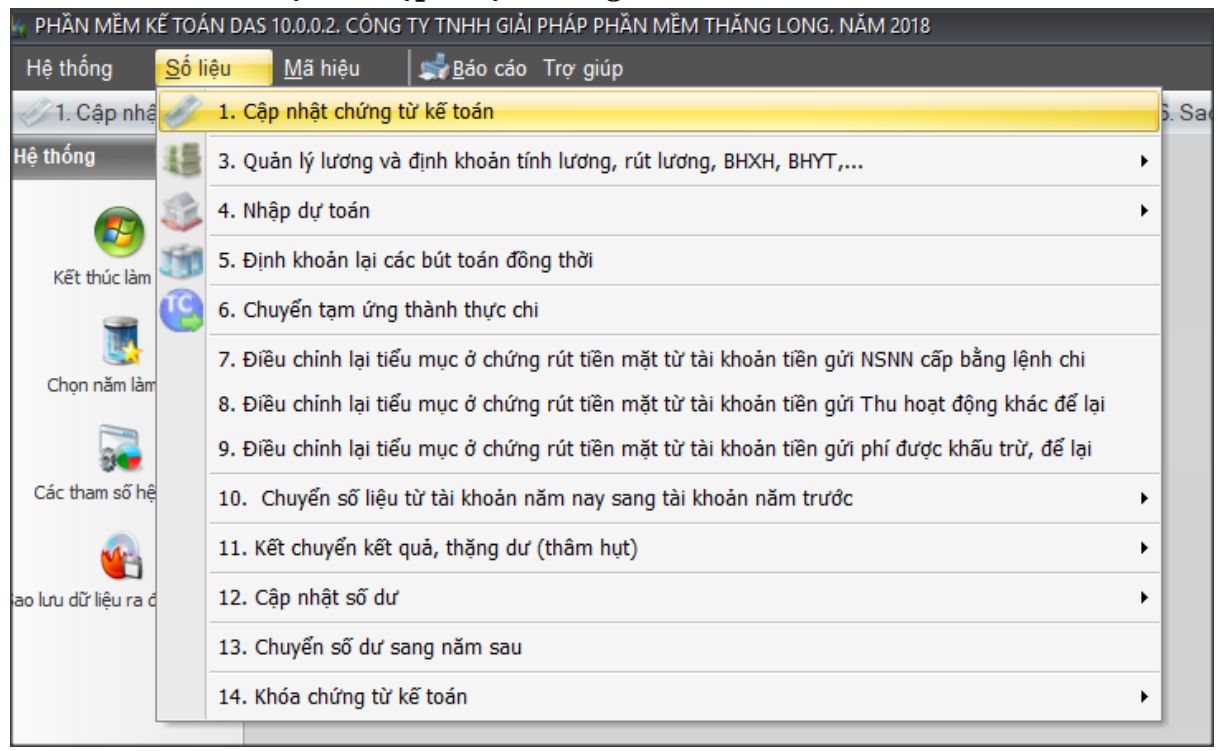

✓ Nhập dự toán thường xuyên đầu năm:

| Cập nhật ch                                        | iứng từ kế             | toán. F2-(       | Ghi, F3- | Sửa, F4-0                                  | C.từ mới, F6                                                 | -Xóa dòng               | g, F7-Dòng C  | từ, F8-1              | îm, F9-In, F1            | 1-Hướng d  | ăn định kho               | bàn                          |                        |                 |
|----------------------------------------------------|------------------------|------------------|----------|--------------------------------------------|--------------------------------------------------------------|-------------------------|---------------|-----------------------|--------------------------|------------|---------------------------|------------------------------|------------------------|-----------------|
| Loại ctừ                                           | PKV                    | Sô               | ố Ctừ 🛛  |                                            | N                                                            | gày Ctừ                 | 01/01/201     | в –                   | Ngày h.toá               | in 01/01/2 | 2018 - 1                  | Tạm ứng l                    | KB(1-TƯ, (             | )-Thực chi) 🛛 🛛 |
| Số Ctừ gố                                          | c <mark>kèm</mark> th  | eo               | ТК       | dự toá                                     | n/tíên gửi                                                   | i                       |               |                       | 1/1                      | Ð.tượn     | g thanh t                 | oán                          |                        |                 |
| Ông bà                                             |                        |                  |          |                                            |                                                              |                         | Địa chi       |                       |                          |            |                           |                              |                        |                 |
| Số CTGS                                            | 01                     |                  | Nội d    | ing Dự                                     | toán được                                                    | : giao năm              | 2018          |                       |                          |            |                           |                              |                        |                 |
| C/L/K                                              | 6220700                | 73               | Đơn v    | i 🗌                                        |                                                              |                         |               |                       |                          |            |                           |                              | Мã СТМТ                |                 |
| Diễn giải                                          | Dự toán                | được giao        | năm 2    | 018                                        |                                                              |                         |               | Số HĐ                 |                          | Ngày       | HÐ                        | *                            | Bút toán               |                 |
| Tài khoản                                          | nợ                     | 00821            | Dự       | toán chi                                   | thường xuy                                                   | yên - Năm               | пау           | Tài kh                | oàn có                   |            |                           |                              |                        |                 |
| Thuộc kin                                          | h phí                  | 01               | Ноё      | t động                                     |                                                              |                         |               |                       |                          |            |                           |                              |                        |                 |
| Lý do                                              |                        | 01               | Dự       | toán giad                                  | o đầu năm                                                    |                         |               |                       |                          |            |                           |                              |                        |                 |
| Nguồn KP                                           |                        | 0101             | Ngå      | n sách ca                                  | ấp bằng dụ                                                   | r toán                  |               |                       |                          |            |                           |                              |                        |                 |
|                                                    |                        |                  |          |                                            |                                                              |                         |               |                       |                          |            |                           |                              |                        |                 |
|                                                    |                        |                  |          |                                            |                                                              |                         |               |                       |                          |            |                           |                              |                        |                 |
|                                                    |                        |                  |          |                                            |                                                              |                         |               |                       |                          |            |                           |                              |                        |                 |
|                                                    |                        |                  |          |                                            |                                                              |                         |               |                       |                          |            |                           |                              |                        |                 |
|                                                    |                        |                  |          |                                            |                                                              |                         |               |                       |                          |            |                           |                              |                        |                 |
|                                                    |                        |                  |          |                                            |                                                              |                         |               |                       |                          |            | Chú                       | ứng từ cai                   | m kết chi              |                 |
| Mã nguốn                                           | n NS                   | 13               |          | Mục, t                                     | tiểu mục (                                                   | 7799                    |               | Chi các               | khoản khác               | ;          | Chú                       | ứng từ cai                   | m kết chi              |                 |
| Mã nguốn<br>Tôn                                    | n NS                   | 13               |          | Mục, t<br>Số lượ                           | tiểu mục (                                                   | 7799                    |               | <i>Chi các</i><br>Giá | khoán khác               |            | Chú<br>Igoại tệ 🗍         | ŕng từ cai<br>Tý gi          | m kết chi<br>iá        |                 |
| Mã nguốn<br>Tôn<br>Giá ngoại t                     | n NS<br>tệ             | 13               |          | Mục, t<br>Số lượ<br>Tíên n                 | tiểu mục (<br>ứng (<br>goại tệ (                             | 7799                    |               | <i>Chi các</i><br>Giá | khoán khác               |            | Chú<br>Igoại tệ 🗌         | ŕng từ car<br>Tý gi<br>Số ti | m kết chi<br>iá        | 2.000.000.000   |
| Mã nguốn<br>Tôn<br>Giá ngoại t<br>TK nơ            | n NS<br>tệ<br>Tk có    | 13<br>           | JC       | Mục, t<br>Số lượ<br>Tiên n                 | t <b>iếu mục</b> (<br>ứ <b>ng (<br/>goại tệ</b> (<br>iố tiên | 7799                    |               | <i>Chi các</i><br>Giá | khoản khác               | Diễn       | Chú<br>Igoại tệ [<br>giải | řng từ car<br>Tý gi<br>Số ti | m kết chi<br>iá        | 2.000.000.000   |
| Mã nguốn<br>Tôn<br>Giá ngoại t<br>TK nợ<br>> 00821 | tệ<br>Tk có            | 13<br>           | ic       | Mục, t<br>Số lượ<br>Tiên n<br>S<br>2       | tiếu mục (<br>ứng (<br>goại tệ (<br>iố tiền<br>1.000.000.0   | 7799<br>000 Dự to       | sán được gia  | <i>Chi các</i><br>Giá | <i>khoản khác</i><br>018 | Diễn       | Chú<br>Igoại tệ 🗌<br>giải | ứng từ car<br>Tý gi<br>Số ti | m kết chi<br>iá<br>íên | 2.000.000.000   |
| Mã nguốn<br>Tồn<br>Giá ngoại t<br>TK nợ<br>≥ 00821 | tệ<br>Tk có            | 13<br>           | ic       | Mục, t<br>Số lượ<br>Tiên n<br>S<br>2       | tiểu mục (<br>ứng [<br>goại tệ [<br>:ð tiên<br>:.000.000.0   | 7799<br>000 Dự to       | yán được giao | <i>Chi các</i><br>Giá | khoản khác<br>018        | №<br>Diễn  | Chú<br>Igoại tệ<br>giải   | ứng từ car<br>Tý gi<br>Số ti | m kết chi<br>iá        | 2.000.000.000   |
| Mã nguốn<br>Tôn<br>Giá ngoại 1<br>TK nợ<br>> 00821 | tệ<br>Tk có            | 13<br>           | ίς       | Mục, t<br>Số lượ<br>Tiền n<br>S            | tiếu mục (<br>/ng [<br>goại tệ [<br>:ő tiền<br>:.000.000.0   | 7799<br>000 Dự to       | ván được gia  | <i>Chi các</i><br>Giá | khoản khác               | Diễn       | Chú<br>Igoại tệ 🗌<br>giải | ứng từ car<br>Tý gi<br>Số ti | m kết chi<br>iá        | 2.000.000.000   |
| Mã nguốn<br>Tôn<br>Giá ngoại t<br>TK nợ<br>> 00821 | tệ                     | 13<br>           | įC       | ] Mục, t<br>] Số lượ<br>] Tiền n<br>S<br>2 | tiểu mục (<br>ứng (<br>goại tệ (<br>iố tiền<br>.000.000.0    | 7799<br>000 Dự to       | sán được gia  | <i>Chi các</i><br>Giá | khoản khác<br>018        | Diễn       | Chú<br>Igoại tệ<br>giải   | ứng từ car<br>Tý gi<br>Số ti | m kết chi<br>iá        | 2.000.000.000   |
| Mã nguốn<br>Tồn<br>Giá ngoại t<br>TK nợ<br>> 00821 | tệ<br>Tk có            | 13<br><br>       | įς       | ] Mục, t<br>] Số lượ<br>] Tiên n<br>S<br>2 | tiểu mục (<br>ứng (<br>goại tệ (<br>iố tiên<br>1.000.000.0   | 7799<br>000 Dự to       | sán được giao | <i>Chi các</i><br>Giá | khoản khác<br>018        | Diễn       | Chú<br>Igoại tệ<br>giải   | ứng từ car<br>Tý gi<br>Số ti | m kết chi<br>iá        | 2.000.000.000   |
| Mã nguốn<br>Tồn<br>Giá ngoại t<br>TK nợ<br>≥ 00821 | tệ<br>Tk có            | 13<br>           | įc       | Mục, t<br>Số lượ<br>Tiên n<br>S            | tiếu mục (<br>yng [<br>goại tệ [<br>10 tiên<br>1000.000.00   | 7799<br>000 Dự to       | yán được giao | Chi các<br>Giá        | <i>khoán khác</i><br>018 | N<br>Diễn  | Chú<br>Igoại tệ<br>giải   | ứng từ car<br>Tý gi<br>Số ti | m kết chi<br>iá        | 2.000.000.000   |
| Mã nguốn<br>Tôn<br>Giá ngoại t<br>TK nợ<br>> 00821 | tệ<br>Tk có<br>Tổng cộ | 13<br>           | ίς       | Mục, t<br>Số lượ<br>Tiên n<br>S<br>2       | tiếu mục (<br>ýng [<br>goại tệ [<br>đổ tiền<br>1.000.000.00  | 7799<br>000 Dự to       | 2             | Chi các<br>Giá        | khoản khác<br>018        | N<br>Diễn  | Chú<br>Igoại tệ 🗍<br>giải | rng từ car<br>Tý gi<br>Số ti | m kết chi<br>lá        | 2.000.000.000   |
| Mã nguốn<br>Tôn<br>Giá ngoại 1<br>TK nợ<br>> 00821 | tệ<br>Tk có<br>Tổng cộ | 13<br>ML<br>7799 | ic.      | Mục, t<br>Số lượ<br>Tiên n<br>S<br>2<br>2. | tiếu mục (<br>goại tệ (<br>có tiên<br>.000.000.00            | 7799<br>000 Dự to<br>00 | sán được giao | Chi các<br>Giá        | khoản khác<br>018        | Diễn       | Chú<br>Igoại tệ o<br>giải | rng từ car<br>Tý gi<br>Số ti | m kết chi<br>iá<br>iến | 2.000.000.000   |

| ✓ | Nhập dự toán | không thường | xuyên | đầu i | năm: |
|---|--------------|--------------|-------|-------|------|
|   | •1           |              |       |       |      |

| Cập nhật ch                                                 | ứng từ kế                                                                  | toán. F2-Ghi                      | , F3-Sửa,       | F4-C.từ mới,                                                                                         | F6-Xóa dò   | ng, F7-D             | )òng Ctừ, F8                                         | -Tim, F9-In,                           | F11-Hướng o     | dẫn định k               | choản                      |                          |               |
|-------------------------------------------------------------|----------------------------------------------------------------------------|-----------------------------------|-----------------|----------------------------------------------------------------------------------------------------|-------------|----------------------|------------------------------------------------------|----------------------------------------|-----------------|--------------------------|----------------------------|--------------------------|---------------|
| Loại ctừ                                                    | PKV                                                                        | Số C                              | từ 1            |                                                                                                    | Ngày Ct     | ùr 01/01             | 1/2018 -                                             | Ngày h.t                               | oán 01/01/      | 2018 -                   | Tạm ứng                    | KB(1-TƯ, (               | )-Thực chi) 0 |
| Số Ctừ gốc                                                  | c kèm th                                                                   | eo                                | TK dự           | toán/tíên g                                                                                          | gửi         |                      |                                                      | 1/7                                    | Đ.tượi          | ng thanh                 | toán                       |                          |               |
| Ông bà                                                      |                                                                            |                                   |                 |                                                                                                    |             | Đị                   | a chi                                                |                                        |                 |                          |                            |                          |               |
| Số CTGS                                                     | 01                                                                         | N                                 | lội dung        | Dự toán đu                                                                                           | rợc giao nà | im 2018              |                                                      |                                        |                 |                          |                            |                          |               |
| C/L/K                                                       | 6220700                                                                    | 73 <b>E</b>                       | on vị           |                                                                                                    |             |                      |                                                      |                                        |                 |                          |                            | Мã СТМТ                  |               |
| Diễn giải                                                   | ễn giải Dự toán được giao năm                                              |                                   |                 |                                                                                                    |             |                      | Số H                                                 | Ð                                      | Ngày            | ΗÐ                       | -                          | Bút toán                 |               |
| Tài khoản                                                   | Tài khoản nợ 00822 L                                                       |                                   |                 | chi khôna t                                                                                          | hườna xuy   | rên - Năm            | n nav Tài l                                          | khoản có                               |                 |                          |                            |                          |               |
| Thuôc kinl                                                  | Thuộc kinh phí 01 kh                                                       |                                   |                 | na                                                                                                   |             |                      |                                                      |                                        |                 |                          |                            |                          |               |
| Lý do                                                       | Thuộc kinh phi         01         //           Lý do         01         // |                                   |                 | -<br>giao đầu nà                                                                                     | ím –        |                      |                                                      |                                        |                 |                          |                            |                          |               |
| Nguồn KP                                                    | Lý do 01 2<br>Nguồn KP 0101 A                                              |                                   | Ngân sá         | ch cấp bằng                                                                                          | dự toán     |                      |                                                      |                                        |                 |                          |                            |                          |               |
|                                                             |                                                                            |                                   |                 |                                                                                                    |             |                      |                                                      |                                        |                 |                          |                            |                          |               |
|                                                             |                                                                            |                                   |                 |                                                                                                    |             |                      |                                                      |                                        |                 |                          |                            |                          |               |
|                                                             |                                                                            |                                   |                 |                                                                                                    |             |                      |                                                      |                                        |                 |                          |                            |                          |               |
|                                                             |                                                                            |                                   |                 |                                                                                                    |             |                      |                                                      |                                        |                 |                          |                            |                          |               |
|                                                             |                                                                            |                                   |                 |                                                                                                    |             |                      |                                                      |                                        |                 |                          |                            |                          |               |
|                                                             |                                                                            |                                   |                 |                                                                                                    |             |                      |                                                      |                                        |                 | C                        | hứng từ ca                 | m kết chi                |               |
| Mã nguốn                                                    | NS                                                                         | 13                                | M               | ục, tiểu mụ                                                                                          | c 7799      |                      | Chic                                                 | ác khoản kh                            | ác              | C                        | hứng từ ca                 | m kết chi                |               |
| Mã nguốn<br>Tôn                                             | NS                                                                         | 13                                | M               | ục, tiểu mụ<br>í lượng                                                                               | c 7799      |                      | Chi c.<br>Giá                                        | ác khoản kh                            | ác              | Cl<br>Ngoại tệ           | hứng từ ca                 | m kết chi                |               |
| Mã nguốn<br>Tồn<br>Giá ngoại 1                              | n <b>s</b><br>tệ                                                           | 13                                | Mi<br>Số        | ục, tiểu mụ<br>í lượng<br>àn ngoại tệ                                                                | c 7799      |                      | Chi ca<br>Giá                                        | ác khoản kh                            | ác              | C<br>Ngoại tệ            | hứng từ ca<br>Tý g<br>Số t | im kết chi<br>jiá        | 500.000.000   |
| Mã nguốn<br>Tôn<br>Giá ngoại t<br>TK nơ                     | NS<br>tệ<br>Tk có                                                          | 13                                | Mi<br>Sõ<br>Tiê | ục, tiểu mụ<br>í lượng<br>ền ngoại tệ<br>Số tiền                                                     | c 7799      |                      | Chỉ cả                                               | ác khoản kh                            | ác              | Cl<br>Ngoại tệ<br>n giải | hứng từ ca<br>Tý g<br>Số t | m kết chi<br>jiá         | 500.000.000   |
| Mã nguốn<br>Tôn<br>Giá ngoại t<br>TK nợ<br>00821            | tệ<br>Tk có                                                                | 13<br>                            | Mi<br>Số        | ục, tiểu mụ<br>í lượng<br>in ngoại tệ<br>Số tiền<br>2.000.00                                         | c 7799      | toán đượ             | Chi c<br>Giá                                         | <i>ác khoản kh</i><br>1 2018           | ác<br>I         | Cl<br>Ngoại tệ<br>1 giải | hứng từ ca<br>Tý g<br>Số t | m kết chi<br>iá          | 500.000.000   |
| Mã nguốn<br>Tồn<br>Giá ngoại t<br>TK nợ<br>00821<br>2 00822 | NS<br>tệ<br>Tk có                                                          | 13<br>                            | Mi<br>Sô        | ục, tiểu mụ<br>í lượng<br>ến ngoại tệ<br>Số tiền<br>2.000.00<br>500.00                               | c 7799      | toán đượ<br>toán đượ | Chi ca<br>Giá<br>gc giao năm<br>gc giao năm          | ác khoản kh<br>1 2018<br>1 2018        | ác<br>I<br>Diễr | Ci<br>Ngoại tệ<br>n giải | hứng từ ca<br>Tý g<br>Số t | m kết chi<br>jiá<br>tiến | 500.000.000   |
| Mã nguốn<br>Tôn<br>Giá ngoại t<br>00821<br>> 00822          | NS<br>tệ<br>Tk có                                                          | 13<br>Mục<br>7799<br>7799         | Mi<br>Sô<br>Tiê | ục, tiểu mụ<br>í lượng<br>ến ngoại tệ<br>Số tiền<br>2.000.00<br>500.00                               | c 7799      | toán đượ<br>toán đượ | Chỉ ca<br>Giá<br>ợc giao năm<br>ợc giao năm          | <i>ác khoán kh</i><br>1 2018<br>1 2018 | ác<br>l<br>Diễr | Cl<br>Ngoại tệ<br>n giải | hứng từ ca<br>Tý g<br>Số t | m kết chi<br>jiá         | 500.000.000   |
| Mã nguốn<br>Tôn<br>Giá ngoại t<br>TK nợ<br>00821<br>≥ 00822 | tệ<br>Tk có                                                                | 13<br>                            | Mı<br>Sô        | ục, tiểu mụ<br>í lượng<br>in ngoại tệ<br>Số tiền<br>2.000.00<br>500.00                               | c 7799      | toán đượ<br>toán đượ | Chỉ ca<br>Giá<br>gc giao năm<br>ợc giao năm          | <i>ác khoản kh</i><br>1 2018<br>1 2018 | ác<br>I         | Cl<br>Ngoại tệ<br>n giải | hứng từ ca<br>Tý g<br>Số t | m kết chi<br>iá          | 500.000.000   |
| Mã nguốn<br>Tồn<br>Giá ngoại t<br>TK nợ<br>00821<br>> 00822 | tệ<br>Tk có                                                                | 13<br>Mục<br>7799<br>7799         | Mi<br>Sô        | ục, tiểu mụ<br>í lượng<br>ến ngoại tệ<br>Số tiền<br>2.000.00<br>500.00                               | c 7799      | toán đượ             | Chi ca<br>Giá<br>gc giao năm<br>gc giao năm          | <i>ác khoản kh</i><br>1 2018<br>1 2018 | ác<br>Diễr      | C<br>Ngoại tệ<br>n giải  | hứng từ ca<br>Tỷ g<br>Số t | m kết chi<br>liá         | 500.000.000   |
| Mã nguốn<br>Tôn<br>Giá ngoại t<br>™R nợ<br>00821<br>> 00822 | NS<br>tệ<br>Tk có                                                          | 13<br>Muc<br>7799<br>7799         | Mi<br>Sô<br>Tiê | ục, tiểu mụ<br>í lượng<br>in ngoại tệ<br>Số tiền<br>2.000.00<br>500.00                               | c 7799      | toán đượ<br>toán đượ | Chi ca<br>Giá<br>ợc giao năm<br>ợc giao năm          | ác khoản kh<br>1 2018<br>1 2018        | ác<br>I<br>Diễr | Cl<br>Ngoại tệ<br>n giải | hứng từ ca<br>Tỷ g<br>Số t | m kết chi<br>jiá<br>ứên  | 500.000.000   |
| Mã nguốn<br>Tôn<br>Giá ngoại 1<br>00821<br>> 00822          | tệ<br>Tk có<br>Tổng cộ                                                     | 13<br>Mục<br>7799<br>7799<br>7799 |                 | ục, tiểu mụ<br>í lượng<br>ến ngoại tệ<br>Số tiền<br>2.000.00<br>500.00<br>2.500.000                  | c 7799      | toán đượ<br>toán đượ | Chỉ cả       Giá       ợc giao năm       ợc giao năm | <i>ác khoản kh</i><br>1 2018<br>1 2018 | ác<br>Diễr      | Cl<br>Ngoại tệ<br>n giải | hứng từ ca<br>Tý g<br>Số t | m kết chi<br>jiá         | 500.000.000   |
| Mã nguốn<br>Tôn<br>Giá ngoại 1<br>TK nợ<br>00821<br>> 00822 | tệ<br>Tk có<br>Tổng cộ                                                     | 13<br>Mục<br>7799<br>7799<br>7799 | Mı<br>Sô<br>Tiê | <pre>uc, tiếu mụ<br/>( lượng<br/>in ngoại tệ<br/>Số tiền<br/>2.000.00<br/>500.00<br/>2.500.000</pre> | c 7799      | toán đượ<br>toán đượ | Chỉ ca<br>Giá<br>gc giao năm<br>gc giao năm          | ác khoản kh<br>1 2018<br>1 2018        | ác<br>Diễr      | C<br>Ngoại tệ<br>n giải  | hứng từ ca<br>Tý g<br>Số t | m kết chi                | 500.000.000   |

# 5.2 Nhập dự toán bổ sung

- ✓ Thực hiện chức năng:
  - "Số liệu/1. Cập nhật chứng từ kế toán"
- ✓ Bổ sung dự toán thường xuyên:

| Cập nhật ch                                        | iứng từ kế             | toán. F2-Gł        | ii, F3-Sửa,     | F4-C.từ mới, l                                                                          | F6-Xóa dòn | ig, F7-Dong C | .từ, F8-1                       | 111-F F9-In, F11-F         | lướng dẫn đị             | nh kho      | àn                       |                         |               |
|----------------------------------------------------|------------------------|--------------------|-----------------|-----------------------------------------------------------------------------------------|------------|---------------|---------------------------------|----------------------------|--------------------------|-------------|--------------------------|-------------------------|---------------|
| Loại ctừ                                           | PKV                    | Số                 | Ctừ 2           |                                                                                         | Ngày Ctừ   | 11/01/201     | 8 -                             | Ngày h.toán                | 11/01/2018               | • T         | ạm ứng                   | KB(1-TƯ,                | 0-Thực chi) 0 |
| Số Ctừ gố                                          | c kèm th               | eo                 | TK dự           | toán/tíên g                                                                             | úī         |               |                                 | -1/0                       | Đ.tượng th               | anh to      | an                       |                         |               |
| Ông bà                                             |                        |                    |                 |                                                                                         |            | Địa chi       |                                 |                            |                          |             |                          |                         |               |
| Số CTGS                                            | 2                      |                    | Nội dung        | Bổ sung dự                                                                              | toán       |               |                                 |                            |                          |             |                          |                         |               |
| C/L/K                                              | 6220700                | 73                 | Đơn vị          |                                                                                         |            |               |                                 |                            |                          |             |                          | Ма стмт                 |               |
| Diễn giải                                          | Bổ sung                | dự toán th         | ường xuyê       | n                                                                                       |            |               | Số HĐ                           |                            | Ngày HĐ                  |             | *                        | Bút toán                |               |
| Tài khoản                                          | nơ                     | 00821              | Dư toán         | chi thường x                                                                            | uvên - Năn | n nav         | Tài kh                          | noàn có                    |                          |             |                          |                         |               |
| Thuộc kin                                          | h phí                  | 01                 | Hoat đô         | na                                                                                      | ayen nan   |               | Tur Ki                          |                            |                          |             |                          |                         |               |
| Lý do                                              |                        | 02                 | Dư toán         | aiao bố sung                                                                            | 1          |               |                                 |                            |                          |             |                          |                         |               |
| Nguồn KP                                           |                        | 0101               | Ngân sá         | ch cấp bằng c                                                                           | dư toán    |               |                                 |                            |                          |             |                          |                         |               |
|                                                    |                        |                    |                 | ,                                                                                       |            |               |                                 |                            |                          |             |                          |                         |               |
|                                                    |                        |                    |                 |                                                                                         |            |               |                                 |                            |                          |             |                          |                         |               |
|                                                    |                        |                    |                 |                                                                                         |            |               |                                 |                            |                          |             |                          |                         |               |
|                                                    |                        |                    |                 |                                                                                         |            |               |                                 |                            |                          |             |                          |                         |               |
|                                                    |                        |                    |                 |                                                                                         |            |               |                                 |                            |                          |             |                          |                         |               |
|                                                    |                        |                    |                 |                                                                                         |            |               |                                 |                            |                          | Chư         | na từ ca                 | m kất chi               |               |
| Mã pquốn                                           | NS                     | 12                 | M               | uc tiểu mục                                                                             | 7700       |               | (bi các                         | khoán khác                 |                          | Chứ         | ng từ ca                 | m <mark>k</mark> ết chi |               |
| Mã nguốn                                           | n NS                   | 13                 | M               | ục, tiếu mục                                                                            | 7799       |               | Chi các                         | khoàn khác                 |                          | Chứ         | ng từ ca                 | m kết chi               |               |
| Mã nguốn<br>Tồn                                    | n NS                   | 13                 | M               | ục, tiểu mục<br>lượng                                                                   | : 7799     |               | <i>Chi các</i><br>Giá           | khoản khác                 | Ngoạ                     | Chứ<br>i tệ | ng từ ca<br>Tý g         | m kết chi<br>iá         |               |
| Mã nguốn<br>Tồn<br>Giá ngoại t                     | n NS<br>tệ             | 13                 | Mı<br>Sô        | ục, tiểu mục<br>i lượng<br>in ngoại tệ                                                  | : 7799     |               | <i>Chi các</i><br>Giá           | khoán khác                 | Ngoạ                     | Chứ<br>i tệ | ng từ ca<br>Tý g<br>Số t | m kết chi<br>iá         | 200.000.000   |
| Mã nguốn<br>Tồn<br>Giá ngoại t<br>TK nợ            | tệ<br>Tk có            | 13                 | Sô<br>Tiế       | ục, tiểu mục<br>í lượng<br>in ngoại tệ<br>Số tiên                                       | : 7799     |               | <i>Chi các</i><br>Giá           | khoản khác                 | Ngoạ<br>Diễn giải        | Chứ<br>i tệ | ng từ ca<br>Tý g<br>Số t | m kết chi<br>iá<br>íên  | 200.000.000   |
| Mã nguốn<br>Tôn<br>Giá ngoại t<br>TK nợ<br>≱ 00821 | tệ<br>Tk có            | 13<br>             | Sô<br>Tiế       | ục, tiểu mục<br>Tượng<br>tin ngoại tệ<br>Số tiền<br>200.000                             | : 7799     | ung dự toán   | <i>Chi các</i><br>Giá           | <i>khoản khác</i><br>xuyên | Ngoạ<br>Diễn giải        | Chứ<br>i tệ | ng từ ca<br>Tý g<br>Số t | m kết chi<br>iá         | 200.000.000   |
| Mã nguốn<br>Tôn<br>Giá ngoại t<br>TK nợ<br>> 00821 | tệ<br>Tk có            | 13<br>             | Sô              | ục, tiểu mục<br>I lượng<br>ch ngoại tệ<br>Số tiền<br>200.000                            | : 7799     | ung dự toán   | <i>Chi các</i><br>Giá           | <i>khoản khác</i><br>xuyên | <b>Ngoạ</b><br>Diễn giải | Chứ<br>i tệ | ng từ ca<br>Tý g<br>Số t | m kết chi<br>iá         | 200.000.000   |
| Mã nguốn<br>Tồn<br>Giá ngoại t<br>TK nợ<br>> 00821 | tệ<br>Tk có            | 13<br>             | Mi<br>Sô        | ục, tiểu mục<br>i lượng<br>in ngoại tệ<br>Số tiên<br>200.000                            | : 7799     | ung dự toán   | <i>Chi các</i><br>Giá           | xuyên                      | Ngoạ<br>Diễn giải        | Chứ<br>i tệ | ng từ ca<br>Tý g<br>Số t | m kết chi<br>iá         | 200.000.000   |
| Mã nguốn<br>Tồn<br>Giá ngoại t<br>TK nợ<br>> 00821 | tệ<br>Tk có            | 13<br>             | Mi<br>Sô<br>Tiế | ục, tiểu mục<br>í lượng<br>in ngoại tệ<br>Số tiên<br>200.000                            | : 7799     | ung dự toán   | <i>Chi các</i><br>Giá           | khoản khác<br>xuyên        | Diễn giải                | Chứ<br>i tệ | ng từ ca<br>Tý g<br>Số t | m kết chi<br>iá         | 200.000.000   |
| Mã nguốn<br>Tôn<br>Giá ngoại t<br>TK nợ<br>> 00821 | tệ<br>Tk có            | 13<br><br>         | Số<br>Tiế       | ục, tiểu mục<br>í lượng<br>tin ngoại tệ<br>Số tiên<br>200.000                           | : 7799     | ung dự toán   | <i>Chi các</i><br>Giá           | khoản khác                 | Ngoạ<br>Diễn giải        | Chứ<br>i tệ | ng từ ca<br>Tý g<br>Số t | m kết chi<br>iá         | 200.000.000   |
| Mã nguốn<br>Tôn<br>Giá ngoại 1<br>TK nợ<br>> 00821 | Tống cô                | 13<br>             | Sô<br>Tiế       | ục, tiểu mục<br>i lượng<br>tin ngoại tệ<br>Số tiên<br>200.000                           | : 7799     | ung dự toán   | <i>Chi các</i><br>Giá           | khoản khác<br>xuyên        | Diễn giải                | Chứ<br>i tệ | ng từ ca<br>Tý g<br>Số t | m kết chi<br>iá<br>iên  | 200.000.000   |
| Mã nguốn<br>Tồn<br>Giá ngoại t<br>TK nợ<br>> 00821 | tệ<br>Tk có<br>Tổng cộ | 13<br><br>7799<br> |                 | ụ <b>c, tiểu mục</b><br>í <b>lượng</b><br>in ngoại tệ<br>Số tiên<br>200.000             | : 7799     | ung dự toán i | <i>Chi các</i><br>Giá<br>thường | khoản khác<br>xuyên        | Diễn giải                | Chứ<br>i tệ | ng từ ca<br>Tý g<br>Số t | m kết chi<br>iá         | 200.000.000   |
| Mã nguốn<br>Tôn<br>Giá ngoại 1<br>> 00821          | tệ<br>Tk có<br>Tổng cộ | 13<br>             |                 | u <b>c, tiểu mục</b><br>í <b>lượng</b><br>in ngoại tệ<br>Số tiên<br>200.000<br>200.000. | : 7799<br> | ung dự toán   | <i>Chi các</i><br>Giá<br>thường | khoản khác<br>xuyên        | Diễn giải                | Chứ<br>i tệ | ng từ ca<br>Tý g<br>Số t | m kết chi<br>iá<br>iên  | 200.000.000   |

# ✓ Bổ sung dự toán không thường xuyên:

| Cập nhật ch                                                 | nứng từ kế                         | toán. F2-Gh                       | i, F3-Sửa,      | F4-C.từ mới,                                                                    | F6-Xóa dòr | ng, F7-Dòng C              | .từ, F8-T                                   | ìm, F9-In, F1                            | l1-Hướng d     | ẫn định kho               | oản                           |                |               |
|-------------------------------------------------------------|------------------------------------|-----------------------------------|-----------------|---------------------------------------------------------------------------------|------------|----------------------------|---------------------------------------------|------------------------------------------|----------------|---------------------------|-------------------------------|----------------|---------------|
| Loại ctừ                                                    | РКV                                | Số (                              | ctừ 2           |                                                                                 | Ngày Ctù   | 11/01/201                  | 8 -                                         | Ngày h.toá                               | án 11/01/2     | 2018 -                    | Tạm ứng K                     | B(1-TƯ, 0-     | Thực chi) 🛛 🛛 |
| Số Ctừ gố                                                   | c kèm th                           | eo                                | TK dự           | toán/tíên <u>c</u>                                                              | jửi        |                            |                                             | 1/1                                      | Ð.tượn         | g thanh t                 | oán                           |                |               |
| Ông bà                                                      |                                    |                                   |                 |                                                                                 |            | Địa chi                    |                                             |                                          |                |                           |                               |                |               |
| Số CTGS                                                     | 2                                  | 1                                 | Nội dung        | Bổ sung dự                                                                      | ' toán     |                            |                                             |                                          |                |                           |                               |                |               |
| C/L/K                                                       | 6220700                            | 173 H                             | Đơn vị          |                                                                                 |            |                            |                                             |                                          |                |                           | 1                             | Чã СТМТ        |               |
| Diễn giải                                                   | Bổ sung                            | dự toán khi                       | ông thườn       | g xuyên                                                                         |            |                            | Số HĐ                                       |                                          | Ngày           | HÐ                        | - 1                           | Bút toán       |               |
| Tài khoản                                                   | Tài khoản nợ 00822                 |                                   | Dư toán         | chi khôna ti                                                                    | hườna xuvê | ên - Năm nav               | Tài kh                                      | oàn có                                   |                |                           |                               |                |               |
| Thuộc kin                                                   | Thuộc kinh phí 01                  |                                   |                 | ng                                                                              |            |                            |                                             |                                          |                | ][                        |                               |                |               |
| Lý do                                                       | Thuộc kinh phi   01     Lý do   02 |                                   |                 | -<br>giao bố sun                                                                | q          |                            |                                             |                                          |                |                           |                               |                |               |
| Nguồn KP                                                    | Lý do 02 Nguồn KP 0101 4           |                                   | Ngân sá         | ch cấp bằng                                                                     | dự toán    |                            |                                             |                                          |                |                           |                               |                |               |
|                                                             |                                    |                                   |                 |                                                                                 |            |                            |                                             |                                          |                |                           |                               |                |               |
|                                                             |                                    |                                   |                 |                                                                                 |            |                            |                                             |                                          |                |                           |                               |                |               |
|                                                             |                                    |                                   |                 |                                                                                 |            |                            |                                             |                                          |                |                           |                               |                |               |
|                                                             |                                    |                                   |                 |                                                                                 |            |                            |                                             |                                          |                |                           |                               |                |               |
|                                                             |                                    |                                   |                 |                                                                                 |            |                            |                                             |                                          |                |                           |                               |                |               |
|                                                             |                                    |                                   |                 |                                                                                 |            |                            |                                             |                                          |                | Chi                       | íng từ cạn                    | n kết chi      |               |
| Mã nguốn                                                    | NS                                 | 12                                | M               | uc tiểu mụ                                                                      | c 7799     |                            | (hi các                                     | khoản khác                               |                | Chu                       | ứng từ can                    | n kết chi      |               |
| Mã nguốn                                                    | n NS                               | 13                                | M               | ục, tiểu mụ                                                                     | c 7799     |                            | Chi các                                     | khoản khác                               | c              | Chu                       | ứng từ can                    | n kết chi      |               |
| Mã nguốn<br>Tồn                                             | n NS                               | 13                                | M               | ục, tiểu mụ<br>í lượng                                                          | c 7799     |                            | <i>Chi các</i><br>Giá                       | khoản khác                               | σΝ             | Chu<br>Igoại tệ [         | ứng từ can<br>Tý giá          | n kết chi      |               |
| Mã nguốn<br>Tồn<br>Giá ngoại t                              | n NS<br>tệ                         | 13                                | Mı<br>Sô<br>Tiế | ục, tiểu mụ<br>í lượng<br>ền ngoại tệ                                           | c 7799     |                            | <i>Chi các</i><br>Giá                       | khoán khác                               |                | Chu<br>Igoại tệ [         | ứng từ can<br>Tý giả<br>Số tế | n kết chi<br>á | 300.000.000   |
| Mã nguốn<br>Tồn<br>Giá ngoại t<br>TK nợ                     | n NS<br>tệ<br>Tk có                | 13                                | Mi<br>Số<br>Tiế | ục, tiểu mụ<br>í lượng<br>ên ngoại tệ<br>Số tiền                                | c 7799     |                            | <i>Chi các</i><br>Giá                       | khoản khác                               | ₽<br>N<br>Diễn | Chu<br>Igoại tệ [<br>giải | ứng từ can<br>Tý giá<br>Số từ | n kết chi<br>á | 300.000.000   |
| Mã nguốn<br>Tồn<br>Giá ngoại t<br>TK nợ<br>00821            | n NS<br>tệ<br>Tk có                | 13<br>                            | Mi<br>Sõ<br>Tiê | ục, tiểu mụ<br>í lượng<br>ên ngoại tệ<br>Số tiền<br>200.00                      | c 7799     | ung dự toán                | <i>Chi các</i><br>Giá                       | <i>khoản khác</i><br>xuyên               | Diễn           | Chu<br>Igoại tệ [<br>giải | ứng từ can<br>Tý gia<br>Số tứ | n kết chi      | 300.000.000   |
| Mã nguốn<br>Tôn<br>Giá ngoại 1<br>TK nợ<br>00821<br>> 00822 | n NS<br>tệ<br>Tk có                | 13<br>Mục<br>7799<br>7799         | Mi<br>Sõ        | ục, tiểu mụ<br>í lượng<br>ên ngoại tệ<br>Số tiền<br>200.00<br><b>300.00</b>     | c 7799     | ung dự toán<br>ung dự toán | <i>Chi các</i><br>Giá<br>thường<br>thông ti | <i>khoản khác</i><br>xuyên<br>hưởng xuyê | Diễn           | Chu<br>Igoại tệ [<br>giải | ứng từ can<br>Tý gia<br>Số từ | n kết chi      | 300.000.000   |
| Mã nguốn<br>Tôn<br>Giá ngoại t<br>TK nợ<br>00821<br>▶ 00822 | tệ<br>Tk có                        | 13<br>                            | Mı<br>Sô        | ục, tiếu mụ<br>í lượng<br>ến ngoại tệ<br>Số tiền<br>200.00<br>300.00            | c 7799     | ung dự toán<br>ung dự toán | Chi các<br>Giá<br>thường<br>không ti        | <i>khoản khác</i><br>xuyên<br>hưởng xuyê | Diễn           | Chu<br>Igoại tệ [<br>giải | ứng từ can<br>Tý gia<br>Số từ | n kết chi      | 300.000.000   |
| Mã nguốn<br>Tôn<br>Giá ngoại t<br>TK nợ<br>00821<br>> 00822 | tệ                                 | 13<br>Mục<br>7799<br>7799         | Mı<br>Sô        | ục, tiểu mụ<br>í lượng<br>in ngoại tệ<br>Số tiền<br>200.00<br>300.00            | c 7799     | ung dự toán<br>ung dự toán | <i>Chi các</i><br>Giá<br>thường<br>không ti | <i>khoản khác</i><br>xuyên<br>hường xuyê | Diễn           | Chu<br>Igoại tệ [<br>giải | ứng từ can<br>Tý giá<br>Số từ | n kết chi      | 300.000.000   |
| Mã nguốn<br>Tồn<br>Giá ngoại 1<br>TK nợ<br>00821<br>> 00822 | n NS<br>tệ<br>Tk có                | 13<br>Mục<br>7799<br>7799         | Mi<br>Sô<br>Tiê | ục, tiểu mụ<br>í lượng<br>tin ngoại tệ<br>Số tiền<br>200.00<br>300.00           | c 7799     | ung dự toán<br>ung dự toán | <i>Chi các</i><br>Giá<br>thường ti          | <i>khoản khác</i><br>xuyên<br>hưởng xuyê | Diễn           | Chu<br>Igoại tệ [<br>giải | ứng từ can<br>Tý giả<br>Số tứ | n kết chi      | 300.000.000   |
| Mã nguốn<br>Tồn<br>Giá ngoại t<br>TK nợ<br>00821<br>▶ 00822 | Tống cố                            | 13<br>Mục<br>7799<br>7799<br>7799 | Mi<br>Số<br>Tiế | ục, tiểu mụ<br>í lượng<br>ến ngoại tệ<br>Số tiền<br>200.00<br>300.00            | c 7799     | ung dự toán<br>ung dự toán | <i>Chi các</i><br>Giá                       | khoản khác<br>xuyên<br>hường xuyê        | Diễn           | Chu<br>Igoại tệ [<br>giải | ứng từ can<br>Tý gia<br>Số tứ | n kết chi      | 300.000.000   |
| Mã nguốn<br>Tồn<br>Giá ngoại 1<br>TK nợ<br>00821<br>> 00822 | tệ<br>Tk có<br>Tống cộ             | 13<br>Mục<br>7799<br>7799<br>7799 | Mi<br>Sô<br>Tiê | ục, tiểu mụ<br>í lượng<br>ến ngoại tệ<br>Số tiền<br>200.00<br>300.00<br>500.000 | c 7799     | ung dự toán<br>ung dự toán | <i>Chi các</i><br>Giá<br>thường<br>không ti | khoản khác<br>xuyên<br>hưởng xuyê        | Diễn           | Chu<br>Igoại tệ [<br>giải | ứng từ can                    | n kết chi      | 300.000.000   |
| Mã nguốn<br>Tôn<br>Giá ngoại 1<br>TK nợ<br>00821<br>> 00822 | tệ<br>Tk có<br>Tổng cộ             | 13<br>Mục<br>7799<br>7799<br>7799 |                 | ục, tiểu mụ<br>í lượng<br>ến ngoại tệ<br>Số tiền<br>200.00<br>300.00            | c 7799     | ung dự toán<br>ung dự toán | <i>Chi các</i><br>Giá<br>thường ti          | khoản khác<br>xuyên<br>hưởng xuyê        | Diễn           | Chu<br>Igoại tệ [<br>giải | ứng từ can<br>Tý gia<br>Số từ | n kết chi      | 300.000.000   |

# 5.3 Nhập hủy bỏ dự toán cuối năm (nếu có)

- ✓ Thực hiện chức năng:
  - "Số liệu/1. Cập nhật chứng từ kế toán"
- ✓ Hủy dự toán thường xuyên:
  ✓

| .oại ctừ                                       | PKV                           | S                         | iố Ctừ 2              | 4                                                               | lgày Ctừ           | 31/12/201                     | 8 -                               | Ngày h.toán             | 31/12/2018         | <ul> <li>Tạm ứng</li> </ul>           | KB(1-TƯ,                                                | 0-Thực chi) |
|------------------------------------------------|-------------------------------|---------------------------|-----------------------|-----------------------------------------------------------------|--------------------|-------------------------------|-----------------------------------|-------------------------|--------------------|---------------------------------------|---------------------------------------------------------|-------------|
| ố Ctừ gố                                       | ic kèm ti                     | heo                       | TK dự                 | toán/tíên gủ                                                    | in 👘               |                               |                                   | 10/10                   | Đ.tượng tha        | nh toán                               |                                                         |             |
| ng bà                                          |                               |                           |                       |                                                                 |                    | Địa chi                       |                                   |                         |                    |                                       |                                                         |             |
| õ CTGS                                         | 2                             |                           | Nội dung              | Hủy dự toán                                                     | cuối năm           |                               |                                   |                         |                    |                                       |                                                         |             |
| /L/K                                           | 622070                        | 073                       | Đơn vị                |                                                                 |                    |                               |                                   |                         |                    |                                       | Mã CTM                                                  | r           |
| iễn giải                                       | Hủy dự                        | toán thư                  | urờng xuyên           |                                                                 | Sô                 |                               | Số HĐ                             |                         | Ngày HĐ            | •                                     | Bút toár                                                | 1           |
| ài khoản                                       | nợ                            | 00821                     | Dự toán               | chi thường xu                                                   | uyên - Năm nay T   |                               | Tài kh                            | oàn có                  |                    |                                       |                                                         |             |
| huộc kin                                       | ih phí                        | phí 01 H                  |                       | ạt động<br>r toán bị hủy                                        |                    |                               |                                   |                         | L]L                |                                       |                                                         |             |
| Lý do                                          |                               | 04                        | Dự toán               |                                                                 |                    |                               |                                   |                         |                    |                                       |                                                         |             |
| lguồn KP                                       | >                             | 0101                      | llgân sá              | ân sách cấp bằng dự toán                                        |                    |                               |                                   |                         |                    |                                       |                                                         |             |
|                                                |                               |                           |                       |                                                                 |                    |                               |                                   |                         |                    | Chứng từ c                            | am kết chi                                              |             |
| Mã nguối                                       | n NS                          | 13                        | M                     | ục, tiểu mục                                                    | 7799               |                               | Chi các                           | khoàn khác              |                    | Chứng từ c                            | am kết chi                                              | 1           |
| Mã nguối<br>ĩôn                                | n NS                          | 13                        | M                     | ục, tiểu mục<br>lương                                           | 7799               | 0.000                         | Chi các<br>Giá                    | khoán khác              | Ngoai              | Chứng từ c<br>tê Tỷ                   | am kết chi<br>giá                                       | 8           |
| Mã nguối<br>ồn<br>ìiá ngoại                    | n NS<br>tệ                    | 13                        | Mi<br>Sô<br>Tiế       | ục, tiểu mục<br>i lượng<br>in ngoại tệ                          | 7799               | 0,000                         | Chi các<br>Giá                    | khoản khác              | Ngoại              | Chứng từ c<br>tệ Tý<br>Số             | am kết chi<br>giá<br>tiên                               | -15.000.0   |
| 1ã nguối<br>ôn<br>iá ngoại<br>TK nợ            | n NS<br>tệ<br>Tk có           | 13<br>                    | Mi<br>Sô<br>Tiế       | ục, tiểu mục<br>í lượng<br>in ngoại tệ<br>Số tiên               | 7799               | 0,000                         | <i>Chi các</i><br>Giá             | khoản khác              | Ngoại<br>Diễn giải | Chứng từ c<br>tệ Tỷ<br>Số             | am kết chi<br>giá<br>tiên                               | -15.000.0   |
| 11ã nguối<br>ồn<br>TK nợ<br>00821              | n NS<br>tệ<br>Tk có           | 13<br>                    | Mi<br>Sô<br>Tiế       | ục, tiểu mục<br>í lượng<br>šn ngoại tệ<br>Số tiên<br>(15.000.0  | 7799               | 0,000<br>0,00<br>ý toán thườ  | Chi các<br>Giá                    | <i>khoản khác</i><br>Ên | Ngoại<br>Diễn giải | Chứng từ c<br>tệ Tỷ<br>Số             | am kết chỉ<br>giá<br>tiên<br>Chú ý                      | -15.000.0   |
| Mã nguối<br>ôn<br>šiá ngoại<br>TK nợ<br>00821  | n NS<br>tệ<br>Tk có           | 13<br>                    | M<br>Sô<br>Tiế<br>Iục | ục, tiểu mục<br>í lượng<br>ền ngoại tệ<br>Số tiền<br>(15.000.0  | 7799<br>000) Hủy d | 0,000<br>0,00<br>ự toán thườ  | <i>Chi các</i><br>Giá             | <i>khoản khác</i><br>Ên | Ngoại<br>Diễn giải | Chứng từ c<br>tệ 🔄 Tý<br>Số           | am kết chỉ<br>giá<br>tiên<br>Chú ý<br>bập số            | -15.000.0   |
| Mã nguối<br>ồn<br>liá ngoại<br>TK nợ<br>00821  | n NS<br>tệ<br>Tk có           | 13<br>5 N<br>7799         | M<br>Sô<br>Tiế<br>1ục | ục, tiểu mục<br>í lượng<br>šn ngoại tệ<br>Số tiên<br>(15.000.0  | 7799<br>000) Hủy đ | 0,000<br>0,000<br>ự toán thườ | <i>Chi các</i><br>Giá<br>ờng xuyệ | <i>khoản khác</i><br>Ên | Ngoại<br>Diễn giải | Chứng từ c<br>tệ Tý<br>Số<br>n        | am kết chỉ<br>giá<br>tiên<br>Chú ý<br>ihập số<br>iần âm | -15,000,0   |
| Mã nguối<br>ôn<br>liá ngoại<br>TK nợ<br>00821  | n NS<br>tệ<br>Tk có           | 13<br>5 N<br>7799         | M<br>Sô<br>Tiế<br>đục | ục, tiểu mục<br>í lượng<br>in ngoại tệ<br>Số tiên<br>(15.000.0  | 7799<br>000) Hủy đ | 0,000<br>0,00<br>ự toán thườ  | <i>Chỉ các</i><br>Giá             | khoản khác<br>Ên        | Diễn giải          | Chứng từ c<br>tệ 🔄 Tý<br>Số<br>n<br>t | am kết chỉ<br>giá<br>tiên<br>Chú ý<br>lhập số<br>iền âm | -15.000.0   |
| Mã nguối<br>ốn<br>liá ngoại<br>TK nợ<br>00821  | n NS<br>tệ<br>Tk có<br>Tống c | 13<br>5 N<br>7799         | М<br>Sô<br>Тйе<br>Лџс | ục, tiểu mục<br>í lượng<br>ền ngoại tệ<br>Số tiền<br>(15.000.0  | 7799<br>000) Hủy đ | 0,000<br>0,00<br>ự toán thườ  | Chỉ các<br>Giá                    | <i>khoản khác</i><br>ên | Diễn giải          | Chứng từ c<br>tệ 🔄 Tỷ<br>Số           | am kết chỉ<br>giá<br>trên<br>Chú ý<br>lhập số<br>iền âm | -15.000.0   |
| Mã nguối<br>Côn<br>Giá ngoại<br>TK nợ<br>00821 | n NS<br>tệ<br>Tk cơ<br>Tống c | 13<br>5 N<br>7799<br>ông: | M<br>Sô<br>Tiế<br>1ục | uc, tiếu mục<br>í lượng<br>šn ngoại tệ<br>Số tiên<br>(15.000.00 | 7799<br>000) Húy đ | 0,000<br>0,000<br>ự toán thườ | Chỉ các<br>Giá<br>ờng xuyệ        | khoản khác<br>Èn        | Diễn giải          | Chứng từ c<br>tệ Tỷ Số<br>n<br>t      | am kết chỉ<br>giá<br>trên Chú ý<br>nhập số<br>iền âm    | -15.000.    |

| $\checkmark$ | Hủy | dự | toán | không | thường | xuyên: |
|--------------|-----|----|------|-------|--------|--------|
|--------------|-----|----|------|-------|--------|--------|

| Cập nhật ch                                        | ương từ kế                                                               | toán. F2-Gh               | , F3-Sửa,       | F4-C.từ mới,                                                 | F6-Xóa d   | òng, F7        | -Dòng C                   | từ, F8-T                         | ìm, F9-In, I                 | F11-Hướng         | dẫn địn         | ıh khoảr   | 1                            |                 |               |
|----------------------------------------------------|--------------------------------------------------------------------------|---------------------------|-----------------|--------------------------------------------------------------|------------|----------------|---------------------------|----------------------------------|------------------------------|-------------------|-----------------|------------|------------------------------|-----------------|---------------|
| Loại ctừ                                           | PKV                                                                      | Số C                      | từ 2            |                                                              | Ngày Ct    | t <b>ừ</b> 31/ | 12/2018                   | 3 -                              | Ngày h.to                    | oán 31/12/        | 2018            | - Tạ       | m ứng l                      | KB(1-TƯ,        | O-Thực chi) 0 |
| Số Ctừ gố                                          | c <mark>kè</mark> m th                                                   | eo                        | TK dự           | toán/tíên <u>c</u>                                           | júi 👘      |                |                           |                                  | 10/10                        | Đ.tượi            | ng tha          | nh toá     | n                            |                 |               |
| Ông bà                                             |                                                                          |                           |                 |                                                              |            | 1              | Địa chi                   |                                  |                              |                   |                 |            |                              |                 |               |
| Số CTGS                                            | 2                                                                        | 1                         | lội dung        | Hủy dự toá                                                   | n cuối năi | m              |                           |                                  |                              |                   |                 |            |                              |                 |               |
| C/L/K                                              | 6220700                                                                  | 73 <b>f</b>               | )ơn vị          |                                                              |            |                |                           |                                  |                              |                   |                 |            |                              | Mã СТМТ         |               |
| Diễn giải                                          | Hủy dự t                                                                 | oán không t               | thường xu       | iyên                                                         |            |                |                           | Số HĐ                            |                              | Ngày              | / HĐ            |            | •                            | Bút toán        |               |
| Tài khoản                                          | Tài khoản nợ 00822 L                                                     |                           |                 | chi không tl                                                 | hường xu   | yên - Na       | ăm nay                    | Tài kh                           | oàn có                       |                   |                 |            |                              |                 |               |
| Thuộc kin                                          | Thuộc kinh phí 01                                                        |                           |                 | ng                                                           |            | -              |                           |                                  |                              |                   |                 |            |                              |                 |               |
| Lý do                                              | Inuộc kinh phi         01         h           Lý do         04         L |                           |                 | bị hủy                                                       |            |                |                           |                                  |                              |                   |                 |            |                              |                 |               |
| Nguồn KP                                           | Lý do 04 12<br>Nguồn KP 0101 14                                          |                           | Ngân sá         | ch cấp bằng                                                  | dự toán    |                |                           |                                  |                              |                   |                 |            |                              |                 |               |
|                                                    |                                                                          |                           |                 |                                                              |            |                |                           |                                  |                              |                   |                 |            |                              |                 |               |
|                                                    |                                                                          |                           |                 |                                                              |            |                |                           |                                  |                              |                   |                 |            |                              |                 |               |
|                                                    |                                                                          |                           |                 |                                                              |            |                |                           |                                  |                              |                   |                 |            |                              |                 |               |
|                                                    |                                                                          |                           |                 |                                                              |            |                |                           |                                  |                              |                   |                 |            |                              |                 |               |
|                                                    |                                                                          |                           |                 |                                                              |            |                |                           |                                  |                              |                   |                 |            |                              |                 |               |
|                                                    |                                                                          |                           |                 |                                                              |            |                |                           |                                  |                              |                   |                 | Chứn       | g từ car                     | m kết chi       |               |
| Mã nguốn                                           | n NS                                                                     | 13                        | M               | ục, tiểu mục                                                 | c 7799     |                |                           | Chi các                          | khoán khá                    | ác                |                 | Chứn       | g từ car                     | m kết chi       |               |
| Mã nguốn<br>Tồn                                    | n NS                                                                     | 13                        | M               | ục, tiểu mụ<br>í lượng                                       | c 7799     |                | 0,000                     | <i>Chi các</i><br>Giá            | khoán khi                    | ác                | Ngoai           | Chứn<br>tê | g từ car<br>Tý qi            | m kết chi<br>iá |               |
| Mã nguốn<br>Tồn<br>Giá ngoại 1                     | n NS<br>tê                                                               | 13                        | Mi<br>Số        | ục, tiểu mụ<br>í lượng<br>àn ngoai tê                        | c 7799     |                | 0,000                     | <i>Chi các</i><br>Giá            | khoán kho                    | ác                | Ngoại           | Chứn<br>tệ | g từ car<br>Tý gi<br>Số tí   | m kết chi<br>iá | -55.000.00d   |
| Mã nguốn<br>Tồn<br>Giá ngoại 1<br>TK nơ            | n NS<br>tệ                                                               | 13                        | Mi<br>Sô<br>Tiế | ục, tiểu mụ<br>í lượng<br>ền ngoại tệ<br>Số tiền             | c 7799     |                | 0,000                     | <i>Chi các</i><br>Giá            | khoán khi                    | ác                | Ngoại           | Chứn<br>tệ | g từ car<br>Tỷ gi<br>Số tí   | m kết chi<br>iá | -55.000.00(   |
| Mã nguốn<br>Tôn<br>Giá ngoại 1<br>TK nợ<br>I 00822 | tệ<br>Tk có                                                              | 13<br>                    | Mi<br>Số        | ục, tiểu mụ<br>i lượng<br>in ngoại tệ<br>Số tiền<br>(55.000  | c 7799     | iy dự to       | 0,000<br>0,00<br>án khôn  | <i>Chi các</i><br>Giá            | <i>khoản khả</i><br>ng xuyên | ác<br>Diễr        | Ngoại<br>n giải | Chứn<br>tệ | g từ car<br>Tý gi<br>Số tí   | m kết chi<br>iá | -55.000.00ď   |
| Mã nguốn<br>Tôn<br>Giá ngoại 1<br>TK nợ<br>I 00822 | tệ<br>Tk có                                                              | 13<br>                    | Mi<br>Sô        | ục, tiểu mụ<br>í lượng<br>ền ngoại tệ<br>Số tiền<br>(55.000  | c 7799     | iy dự to       | 0,000<br>0,000<br>án khôn | <i>Chi các</i><br>Giá<br>g thười | <i>khoán kha</i><br>ng xuyên | <b>ác</b><br>Diễi | Ngoại<br>n giải | Chứn<br>tệ | g từ car<br>Tý gi<br>Số tí   | m kết chi<br>iá | -55.000.00d   |
| Mã nguốn<br>Tồn<br>Giá ngoại 1<br>TK nợ<br>I 00822 | n NS<br>tệ<br>Tk có                                                      | 13<br><br>                | Sô<br>Tiế       | ục, tiểu mụ<br>í lượng<br>tìn ngoại tệ<br>Số tiền<br>(55.000 | c 7799     | iy dự to       | 0,000<br>0,000<br>án khôn | <i>Chi các</i><br>Giá<br>g thười | <i>khoán khi</i><br>ng xuyên | ác<br>Diễi        | Ngoại<br>n giải | Chứn<br>tệ | g từ car<br>] Tý gi<br>Số tí | n kết chi<br>iá | -55.000.00(   |
| Mã nguốn<br>Tôn<br>Giá ngoại 1<br>TK nợ<br>I 00822 | tệ<br>Tk có                                                              | 13<br>                    | Số              | ục, tiểu mụ:<br>í lượng<br>in ngoại tệ<br>Số tiền<br>(55.000 | c 7799     | iy dự to       | 0,000<br>0,00<br>án khôn  | <i>Chi các</i><br>Giá            | <i>khoán khr</i><br>ng xuyên | ác<br>Diễt        | Ngoại<br>n giải | Chứn<br>tệ | g từ car<br>Tý gi<br>Số tí   | m kết chi<br>iá | -55.000.004   |
| Mã nguốn<br>Tôn<br>Giá ngoại 1<br>TK nợ<br>I 00822 | tệ<br>Tk có                                                              | 13<br><br>                | Mi<br>Sô<br>Tiế | ục, tiểu mụ:<br>í lượng<br>ền ngoại tệ<br>Số tiền<br>(55.000 | с 7799     | iy dự to       | 0,000<br>0,00<br>án khôn  | <i>Chi các</i><br>Giá            | <i>khoản khả</i><br>ng xuyên | <b>ác</b>         | Ngoại<br>n giải | Chứn<br>tệ | g từ car<br>Tý gi<br>Số tí   | m kết chi<br>iá | -55.000.00d   |
| Mã nguốn<br>Tồn<br>Giá ngoại<br>TK nợ<br>I 00822   | tệ<br>Tk có                                                              | 13<br><br>                | Mi<br>Sô<br>Tiế | ục, tiểu mụ<br>í lượng<br>ến ngoại tệ<br>Số tiền<br>(55.000  | c 7799     | iy dự to       | 0,000<br>0,000            | Chi các<br>Giá                   | <i>khoán khi</i>             | ác                | Ngoại<br>n giải | Chứn<br>tệ | g từ car<br>] Tý gi<br>Số tí | m kết chi<br>iá | -55.000.00(   |
| Mã nguốn<br>Tồn<br>Giá ngoại t<br>TK nợ<br>I 00822 | <b>NS</b><br><b>tệ</b><br>Tk có<br>Tống cộ                               | 13<br>Mục<br>7799         | Mi<br>Sô<br>Tiế | ục, tiểu mụn<br>í lượng<br>in ngoại tệ<br>Số tiền<br>(55.000 | c 7799     | iy dự to       | 0,000<br>0,000<br>án khôn | <i>Chi các</i><br>Giá<br>g thười | <i>khoán khr</i><br>ng xuyên | ác<br>Diễt        | Ngoại<br>n giải | Chứn<br>tệ | g từ car<br>Tý gi<br>Số tí   | m kết chi<br>iá | -55.000.00(   |
| Mã nguốn<br>Tôn<br>Giá ngoại t<br>TK nợ<br>I 00822 | tệ<br>Tk có<br>Tổng cộ                                                   | 13<br><br>7799<br><br>ng: | Mi<br>Số        | ục, tiểu mụ<br>lượng<br>in ngoại tệ<br>Số tiền<br>(55.000    | c 7799     | ly dự to       | 0,000<br>0,000<br>án khôn | Chi các<br>Giá<br>g thười        | khoản khả<br>ng xuyên        | ác<br>Diễi        | Ngoại<br>n giải | Chứn<br>tệ | g từ car<br>Tý gi<br>Số tí   | m kết chi<br>iá | -55.000.00()  |

# 5.4 Nhập dự toán cam kết chi

Mục đích: Nhập số cam kết chi với kho bạc

# ✓ Thực hiện chức năng: "Số liệu/Nhập dự toán/Nhập số cam kết chi"

| M        | KẾ TO        | N DAS 10.0.0.2. CÔNG TY TNHH GIẢI PHÁP PHẦN MỀM THĂNG LONG. NĂM 2018                            |       |                                                         |
|----------|--------------|-------------------------------------------------------------------------------------------------|-------|---------------------------------------------------------|
|          | <u>S</u> ố I | <mark>ệu —</mark> <u>M</u> ã hiệu <mark>I ⊈</mark> ão cáo Trợ giúp                              | _     |                                                         |
| nh       | ê            | 1. Cập nhật chứng từ kế toán                                                                    | 5. Sa | ao lưu dữ liệu tất cả các năm 😰 1. Kết thúc làm việc —— |
|          | 碁            | 3. Quản lý lương và định khoản tính lương, rút lương, BHXH, BHYT,                               |       |                                                         |
|          |              | 4. Nhập dự toán                                                                                 |       | 1 Nhập dự toán nguồn hoạt động khác được để lại         |
| <b>J</b> | 5            | 5. Định khoản lại các bút toán đồng thời                                                        |       | 2. Nhập dự toán nguồn phí được khấu trừ, để lại         |
|          | 9            | 6. Chuyển tạm ứng thành thực chi                                                                |       | 3. Nhập dự toán nguồn viện trợ                          |
| 2        |              | 7. Điều chính lại tiểu mục ở chứng rút tiền mặt từ tài khoản tiền gửi NSNN cấp bằng lệnh chi    |       | 4. Nhập số cam kết chi                                  |
| n là     | m            | 8. Điều chỉnh lại tiểu mục ở chứng rút tiền mặt từ tài khoản tiền gửi Thu hoạt động khác để lại |       | 5. Nhập số điều chính cam kết chi                       |
|          |              | 9. Điều chỉnh lại tiểu mục ở chứng rút tiền mặt từ tài khoản tiền gửi phí được khấu trừ, để lại |       | 6 Nhập số dự toán giữ lại                               |
| ίő ŀ     | ê            | 10. Chuyển số liệu từ tài khoản năm nay sang tài khoản năm trước                                |       |                                                         |
|          |              | 11. Kết chuyển kết quả, thặng dư (thâm hụt)                                                     |       |                                                         |
| ra       | đ            | 12. Cập nhật số dư                                                                              |       |                                                         |
|          |              | 13. Chuyển số dư sang năm sau                                                                   |       |                                                         |
|          |              | 14. Khóa chứng từ kế toán                                                                       |       |                                                         |
|          |              |                                                                                                 |       |                                                         |

Thực hiện nhập như hình dưới đây:

| 🍌 Nhập số cam kết chi |                                                                | ×                                                                                            |
|-----------------------|----------------------------------------------------------------|----------------------------------------------------------------------------------------------|
| Số CKC                | 1                                                              | Ngày CKC 11/01/2018 - Ngày H.toán 11/01/2018 -                                               |
| Tài khoản             | 008222                                                         | Dự toán chi không thường xuyên - Năm nay - Thực chi                                          |
| Chương, loại, khoản   | 622070073                                                      | Tính chất nguồn 13                                                                           |
| Đơn vị                |                                                                |                                                                                              |
| Mã CTMT               |                                                                |                                                                                              |
| Thuộc kinh phí        | 01                                                             | Hoạt động                                                                                    |
| Nguồn KP              | 0101                                                           | Ngân sách cấp bằng dự toán                                                                   |
| Nội dung<br>Mục       | Cam kết chi r                                                  | nua TSCĐ<br>Số tiên                                                                          |
| > 6956                |                                                                | 200.000.000                                                                                  |
| * - *                 | Chọn m<br>tiểu mu<br>cam kết<br>Kích chu<br>vào đây<br>thêm mo | uc,<br>ục<br>chi<br>kích chuột<br>vào đây để<br>xem cam<br>kết chi đã<br>nhập<br>200.000.000 |
| Đầ <u>u T</u> rước    | Sau Cuó                                                        | i Mới (F4) Dòng Ctừ Sửa (F3) Xóa Ghi (F2) Danh sách In Thoát                                 |

# 5.5 Nhập điều chỉnh cam kết chi

# ✓ Thực hiện chức năng:

# "Số liệu/Nhập dự toán/Nhập số điều chỉnh cam kết chi"

Các thao tác nhập điều chỉnh cam kết chi tương tự như cách nhập số cam kết chi. Lưu ý: Các thông tin cần giống với phần nhập CKC, chỉ thay đổi số tiền điều chỉnh.

## 5.6 Nhập dự toán giữ lại

Mục đích: Nhập dự toán giữ lại

✓ Thực hiện chức năng: "Số liệu/Nhập dự toán/Nhập số dự toán giữ lại"

| Е́ ТОА́       | N DAS 10.0.0.2. CÔNG TY TNHH GIẢI PHÁP PHẦN MỀM THĂNG LONG, NĂM 2018                            |   |                                                         |
|---------------|-------------------------------------------------------------------------------------------------|---|---------------------------------------------------------|
| <u>S</u> ố li | <mark>ệu —</mark> <u>M</u> ã hiệu <mark>\$\$</mark> ∦₿áo cáo  Trợ giúp                          |   |                                                         |
| S.            | 1. Cập nhật chứng từ kế toán                                                                    | 6 | . Sao lưu dữ liệu tất cả các năm 🗐 1. Kết thúc làm việc |
| 穩             | 3. Quản lý lương và định khoản tính lương, rút lương, BHXH, BHYT,                               | ۲ |                                                         |
|               | 4. Nhập dự toán                                                                                 | ۲ | 1 Nhập dự toán nguồn hoạt động khác được để lại         |
| 50            | 5. Định khoản lại các bút toán đồng thời                                                        |   | 2. Nhập dự toán nguồn phí được khấu trừ, để lại         |
| 9             | 6. Chuyển tạm ứng thành thực chi                                                                |   | 3. Nhập dự toán nguồn viện trợ                          |
|               | 7. Điều chỉnh lại tiểu mục ở chứng rút tiền mặt từ tài khoản tiền gửi NSNN cấp bằng lệnh chi    |   | 4. Nhập số cam kết chi                                  |
|               | 8. Điều chỉnh lại tiểu mục ở chứng rút tiền mặt từ tài khoản tiền gửi Thu hoạt động khác để lại |   | 5. Nhập số điều chính cam kết chi                       |
|               | 9. Điều chỉnh lại tiểu mục ở chứng rút tiền mặt từ tài khoản tiền gửi phí được khấu trừ, để lại |   | 6 Nhập số dự toán giữ lại                               |
|               | 10. Chuyển số liệu từ tài khoản năm nay sang tài khoản năm trước                                | ۲ |                                                         |
|               | 11. Kết chuyển kết quả, thặng dư (thâm hụt)                                                     | ۲ |                                                         |
|               | 12. Cập nhật số dư                                                                              | ۰ |                                                         |
|               | 13. Chuyển số dư sang năm sau                                                                   |   |                                                         |
|               | 14. Khóa chứng từ kế toán                                                                       | ۲ |                                                         |

## Cách thêm mới số dự toán giữ lại

| 🏄 Nhập số dự toán giữ lại                                                                                                    |                                 | x                                                                                                    |
|----------------------------------------------------------------------------------------------------|---------------------------------|----------------------------------------------------------------------------------------------------|
| Số CKC                                                                                                    | 1                               | Ngày CKC 11/01/2018 - Ngày H.toán 11/01/2018 -                                                                                                    |
| Tài khoản                                                                                                    | 00821                           | Dự toán chi thường xuyên - Năm nay                                                                                                    |
| Chương, loại, khoản                                                                                                    | 622070073                       | Tính chất nguồn 13                                                                                                    |
| Đơn vị                                                                                                    |                                 |                                                                                                    |
| Мã СТМТ                                                                                                    |                                 |                                                                                                    |
| Thuộc kinh phí                                                                                                    | 01                              | Hoạt động                                                                                                    |
| Nguồn KP                                                                                                    | 0101                            | Ngân sách cấp bằng dự toán                                                                                                    |
| Nội dung                                                                                                    | Dự toán giữ lại                 |                                                                                                    |
| Mục                                                                                                    |                                 | Số tiên                                                                                                    |
| <b>&gt;</b> 7799                                                                                                    |                                 | 200.000.000                                                                                                    |
|                                                                                                    |                                 |                                                                                                    |
|                                                                                                    |                                 | 200.000.000                                                                                                    |
| + · ·                                                                                                    |                                 |                                                                                                    |
| Image: Open state         Image: Open state         Image: Open state | <b>)</b> ()<br>jau <u>C</u> uối | Image: Constraint of the state of the state of |

# 6. Quy trình Quản lý lương và hạch toán lương bằng phần mềm kế toán DAS

6.1 Khai báo các tham số liên quan đến lương Chọn "Hệ thống/Các tham số hệ thống"

| 👫 РНИ |         | KE TOAN DAS     | 5 10.0.0.2. CONG | TY TINHH GIAI  | PHAP PHAN |
|-------|---------|-----------------|------------------|----------------|-----------|
| Hệ t  | hống    | <u>S</u> ố liệu | <u>M</u> ã hiệu  | Báo cáo        | Trợ giúp  |
|       | 1. Kết  | thúc làm việ    | с                |                | g th      |
|       | 2. Vào  | chương trình    | ı                |                |           |
|       | 3. Ra k | hỏi chương t    | rình             |                |           |
|       | 4. Chọr | n năm làm vi    | iệc              |                |           |
|       | 5. Tạo  | năm làm việ     | c mới            |                |           |
|       | 6. Các  | tham số hệ t    | thống            |                |           |
| 23    | 7. Quải | n lý người sủ   | r dụng           |                |           |
| 3     | 8. Sao  | lưu và phục     | hồi dữ liệu      |                | F I       |
|       | 9. Kiểm | n tra cấu trúc  | c các bảng       |                |           |
|       | 10. Ché | ép dữ liệu ch   | uyển cấp trên    |                |           |
| Si    | 12. Nhậ | ận dữ liệu từ   | DAS 9.0          |                |           |
|       | 13. Ché | ép số liệu sa   | ng phần mềm      | quản lý ngân s | sách      |
| ۲     | 14. Tha | ay đổi màu n    | nàn hình phần    | mềm            |           |
|       | 15. Sac | o lưu dữ liệu   | gửi cấp trên, d  | cán bộ hỗ trợ  |           |
|       | 16. Sac | o lưu dữ liệu   | tất cả các năn   | n              |           |
|       |         |                 |                  |                |           |

#### Khai báo cáo thông tin sau

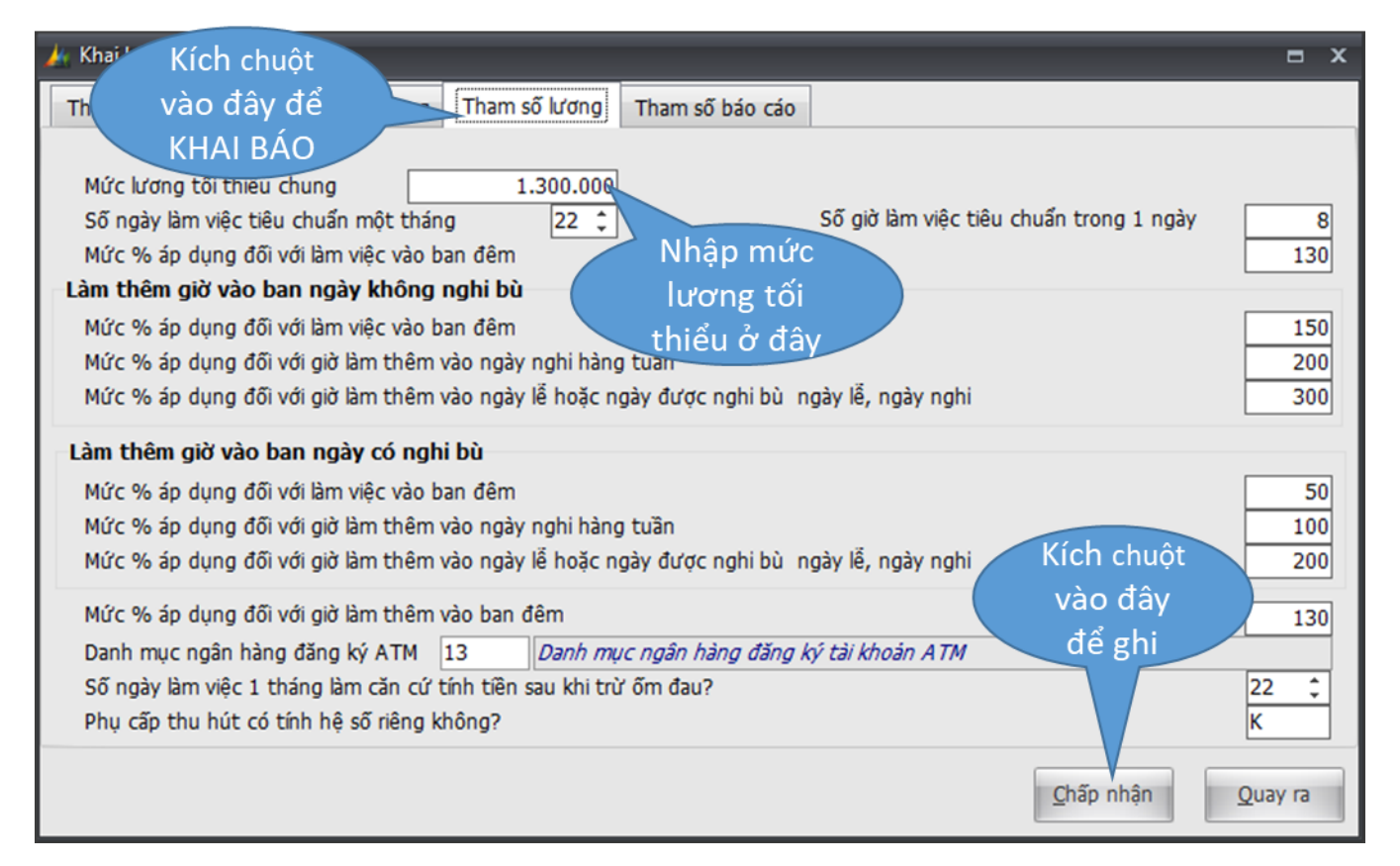

## 6.2 Nhập số liệu lương và phụ cấp

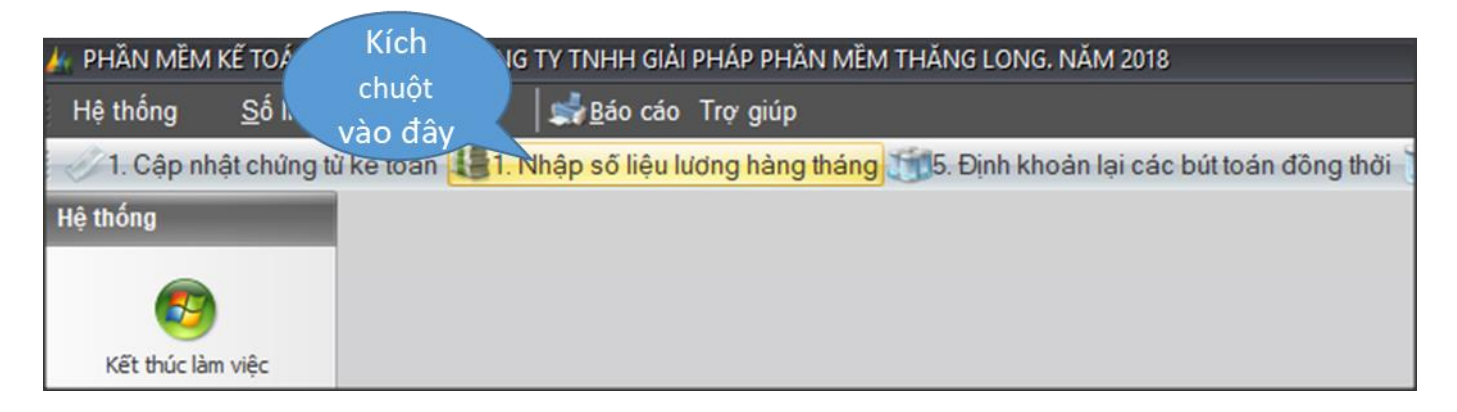

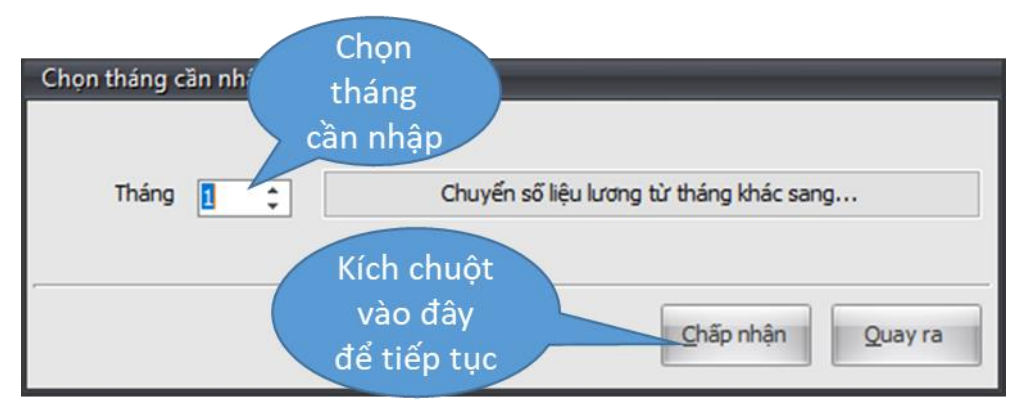

| C                                                         | Cập nhật bảng lương tháng 1 năm 2018 |            |         |             |             |            |             |            |                |              |        |        |              |          |                  |               |        |       |    |
|-----------------------------------------------------------|--------------------------------------|------------|---------|-------------|-------------|------------|-------------|------------|----------------|--------------|--------|--------|--------------|----------|------------------|---------------|--------|-------|----|
| ſ                                                         | hông tin                             | chính Tł   | hông ti | in bố sun   | g           |            |             |            |                |              |        |        |              |          |                  |               |        |       |    |
|                                                           | Mã cán bà                            | 6          | 01      |             | Ho và t     | tên Ngi    | ıyễn Đức T  | Thành      |                |              |        | Chức   | vu Hiệi      | u phó    |                  | Số CMNE       | 01245  | 7845  |    |
| Ŀ                                                         | Thuộc PB                             |            | 20      |             | Phòng       | Quảng lý s | (e          |            |                |              |        | Thuộ   | c (1-Bié     | n chế;   | 2-Hợp đồ         | ông)          |        | 1     |    |
| •                                                         | Tiểu mục                             |            | 6001    |             |             |            |             |            |                |              |        |        |              |          |                  |               |        |       |    |
| Mã ngạch Mã số thuế Số người giảm trừ gia cảnh            |                                      |            |         |             |             |            |             |            |                |              |        |        |              |          |                  |               |        |       |    |
| T.khoản ATM 0145741235896 Tai Ngân hàng 02 Ngân hàng Nông |                                      |            |         |             |             |            |             |            |                |              | g Nông | nghiệp | và PTN       | т        |                  |               |        |       |    |
|                                                           | ма стмт                              |            |         |             |             | Đơn        | vį          |            |                |              |        |        |              |          |                  |               |        |       |    |
|                                                           | Hình thức                            | : lương (1 | -Theo   | hệ số; 2-   | Theo số     | í tiên) 1  |             |            |                |              |        |        |              |          |                  |               |        |       |    |
| Ηé                                                        | è số lương                           | ]          |         |             | 4,6300      | Số tiến    |             |            |                |              | 0      | Số tiế | ên đóno      | BH       |                  |               |        |       | 0  |
| HS                                                        | 5 đóng BH                            | 4          |         |             | 4,6300      | % tăng tł  | nêm         |            |                | 0,           | .00    | % tăr  | -<br>ng thêr | n hạch ' | toán mụ          | с             |        |       |    |
| н                                                         | s lương ci                           | ŭ          |         |             | 0,0000      | % Hưởng    | lương tập   | sư         |                | 100          | ÷      | % tă   | íng thê      | m có tr  | ử ngày c         | ahi không (C/ | к)     |       |    |
| HS                                                        | 5 lương tí                           | nh PC thu  | ı hút   |             | 4,6300      | % hưởng    | khi đi học  | tập, c.tác |                | 0            | \$     | Số ng  | jày ngh      | i        |                  |               |        | 0     |    |
|                                                           |                                      |            |         |             |             |            |             |            |                |              | _      |        |              |          |                  |               |        | 1     |    |
|                                                           |                                      |            |         |             |             |            |             |            |                | Số           | 1      | Tính   | Tính         | Tính     | Tính             | Mile lượng    | Hạch   | Trừ   |    |
|                                                           | STT 🔺                                |            |         | Té          | ên phụ c    | tấp        |             |            | Giá trị        | ngày<br>bướn | В      | нхн    | BHYT         | KPCĐ     | BHTN             | tối thiểu     | toán   | nghi? |    |
|                                                           |                                      |            |         |             |             |            |             |            |                | nuong        | 9      |        |              |          |                  |               | mạc    | (C/K) |    |
| >                                                         | 1                                    | Phụ cấp    | chức v  | /Ų          |             |            |             |            | 0,3000         | 0            | С      |        | С            | С        | С                | 1.300.000     | 6101   | С     |    |
|                                                           | 2                                    | Phụ cấp    | thâm r  | niên vượt   | khung       |            |             |            | 0,0000         |              | 0 C    |        | С            | С        | С                | 1.300.000     | 6115   | С     |    |
|                                                           | 3                                    | Phụ cấp    | ưu đãi  | nghề        |             |            |             |            | 0,3000         |              | 0 K    |        | К            | К        | К                | 1.300.000     | 6112   | К     |    |
|                                                           | 4                                    | Phụ cấp    | khu vự  | íc          |             |            |             |            | 0,0000         |              | 0 K    |        | К            | К        | К                | 1.300.000     | 6102   | С     |    |
|                                                           | 5                                    | Phụ cấp    | thu hú  | t           |             |            |             |            | 0,0000         |              | 0 K    |        | К            | К        | К                | 1.300.000     | 6103   | К     |    |
| H                                                         | 6                                    | Phụ cấp    | trách r | nhiệm côr   | ng việc     |            |             |            | 0,0000         |              | 0 K    |        | К            | K        | К                | 1.300.000     | 6113   | К     |    |
| H                                                         | 7                                    | Phụ cấp    | ngoài t | trới đối và | di giào vi  | ên thế dụ  | с           |            | 0,0000         |              | 0 K    |        | K            | K        | K                | 1.300.000     | 6149   | K     |    |
| H                                                         | 8                                    | Hệ số ch   | enh lệ  | ch bao lư   | u           |            |             |            | 0,0000         |              | 0 C    |        | C            | C        | C                | 1.300.000     | 6001   | C     |    |
| H                                                         | 9                                    | Phụ cap    | tham r  | nien ngne   |             |            |             |            | 0,0000         |              | 0 0    |        | C            | C        | C                | 1.300.000     | 6115   | K     |    |
| 10 Phụ cấp trách nhiệm dân quân tự vệ                     |                                      |            |         |             |             |            |             |            | 0,0000         |              | UK     |        | N            | N        | N                | 1.300.000     | 0149   |       |    |
| E                                                         | -                                    |            | 1       | 1           |             | T          | Í.          | T          | T              | T            | _      |        | 1            | T        |                  | 1 1           |        | T     | -  |
| p                                                         | hu cấp                               | Giảm trừ   | , T.    | nhập        | 0           | 0          | 0           | 0          |                | 0            | (      | 9      | 6            |          | 0                |               | $\sim$ | •     |    |
| ľ                                                         |                                      | Sharri cru | k       | hac         | Đầ <u>u</u> | Trước      | <u>S</u> au | Cu         | ối <u>M</u> ới | (F4)         | Sửa    | (F3)   | Xá           | a        | <u>G</u> hi (F2) | Danh sách     | Tìm    | Thoa  | it |

## Sau đó, nhập các thông tin theo màn hình dưới

# <u>Chú ý</u>:

- ✓ Chỉ cần nhập số liệu 1 tháng, sang tháng sau khi chọn nhập số liệu lương hàng tháng phần mềm sẽ tự động copy toàn bộ số liệu từ tháng trước sang.
- ✓ Đối với những khoản phụ cấp được tính theo % thì đều nhập theo hệ số. Ví dụ phụ cấp ưu đãi nghề của giáo viên là 35% thì nhập là 0,35.
- ✓ Đối với phụ cấp thâm niên vượt khung, phụ cấp thâm niên nghề nhập hệ số là số % được hưởng quy ra hệ số. Ví dụ phụ cấp thâm niên vượt khung là 7% thì nhập là 0,07( không nhập vào giá trị 0,07 \* hệ số lương).
- ✓ Đối với một số phụ cấp tính theo số tiền tuyệt đối( tức là được hưởng 1 khoản tiền hàng tháng) thì nhập thảng số tiền vào ô giá trị tương ứng(xem khai báo danh mục phụ cấp trong phần mã hiệu).

Nhập số giảm trừ lương cho cán bộ đang nhập lương bấm vào nút "Giảm trừ" như màn hính dưới:

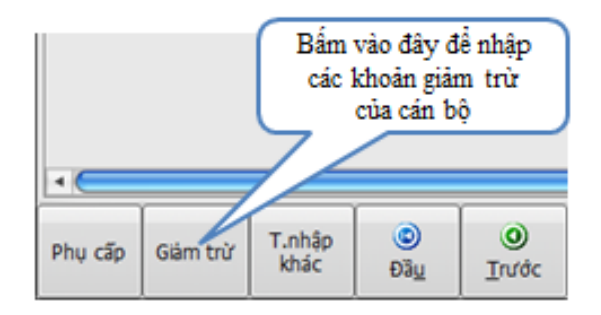

#### Và nhập theo màn hình dưới

| STT ▲ | Các                  | khoàn giảm trừ        | Số tiên       |
|-------|----------------------|-----------------------|---------------|
| 1     | Thu hồi tiên tạm ứng |                       | 100.00        |
| 2     | Tiền ăn              |                       |               |
| 3     | Tiền điện            | Nhân cấ tiền giảm trừ |               |
| 4     | Tiền nhà             | Nhập số tiên giản trư |               |
| 5     | Tiền nước            | vao o turong ung      |               |
| 6     | Tiền thể thao        |                       |               |
| 7     | Tiền ủng hộ khác     |                       | 75.00         |
| 8     | Tiên mua số số       |                       |               |
| 9     | Tiền vay ngân hàng   |                       |               |
|       |                      |                       |               |
|       |                      |                       |               |
|       |                      |                       | (b) (52) That |

Để nhập thu nhập khác cho cán bộ, bấm vào nút "Thu nhập khác" và nhập theo như hình dưới

| STT 🔺                      | Các kho                          | bản thu nhập khác                 | Giá trị    | Tính thuế<br>TNCN | Cơ quan<br>trả               | Trừ ngày<br>nghi | 1 |
|----------------------------|----------------------------------|-----------------------------------|------------|-------------------|------------------------------|------------------|---|
| 2                          | 1 Khoán công tác phí             |                                   | 200.000,00 | К                 | K                            | К                | Ĩ |
| 1                          | 2 Khoán điện thoại               |                                   | 0,00       | К                 | К                            | К                |   |
| 1                          | 3 Khoán ô tô                     | Nhập số tiền vào ô thuộc          | 0,00       | С                 | К                            | К                |   |
| 4                          | 4 Khoán tiền xăng                | côt giá tri tương ứng             | 0,00       | С                 | K                            | К                |   |
| 1                          | 5 Khoán văn phòng phẩm           |                                   | 50.000,00  | С                 | K                            | К                |   |
| (                          | 6 Trợ cấp, phụ cấp khác          |                                   | 0,00       | C                 | К                            | К                |   |
| 1                          | 7 Thường đột xuất theo định mú   | 'c                                | 0,00       | С                 | К                            | К                |   |
| 1                          | 8 Tiền thưởng khác               |                                   | 0,00       | С                 | K                            | К                |   |
| 9                          | 9 Thường thường xuyên theo đị    | nh mức                            | 0,00       | С                 | K                            | К                |   |
| 10                         | 0 Chi chênh lệch thu nhập thực t | ế so với lương ngạch bặc, chức vụ | 0,00       | C                 | К                            | К                |   |
| 11 Các khoán thu nhập khác |                                  |                                   | 0,00       | С                 | К                            | К                |   |
|                            |                                  |                                   |            |                   | <u>(</u><br><u>G</u> hi (F2) | C)<br>Thoá       |   |

## Chú ý: nhập thông tin bổ sung

Nếu trong một tháng đơn vị sử dụng nguồn ngân sách (từ thu 5111,5112,5118) để trả lương thì ô tài khoản nợ nhập 61111, hoặc 61121

Nếu trong một tháng đơn vị sử dụng nguồn ngân sách (từ thu 5111,5112,5118) + nguồn thu SXKD, dịch vụ hoặc + Nguồn phí, lệ phí để trả lương thì ô tài khoản nợ nhập 6521. Khi phân bổ lương phần mềm sẽ phân bổ tương ứng sang các tài khoản 61111, 6421, 6141

| Cập nhật bảng lươ                          | ng tháng 1 năm | 2018      |                  |         |              |            |                                                                                                    |             |             |                |           |     |
|--------------------------------------------|----------------|-----------|------------------|---------|--------------|------------|----------------------------------------------------------------------------------------------------|-------------|-------------|----------------|-----------|-----|
| Thông tin chính                            | Thông tin bổ s | ung       |                  |         |              |            |                                                                                                    |             |             |                |           |     |
| Số ngày nghi có                            | trừ lương khôn | g (C/K)   |                  |         | С            | Số ng      | ày làm việc 1                                                                                                   | tháng làm   | căn cứ tín  | h tiền nghi ốr | n đau?    | 0 ‡ |
| Số ngày nghi có phải đóng BHXH không (C/K) |                |           |                  |         | С            | -<br>-     | Số n                                                                                                    | gày nghi co | ó phải đóng | , BHYT không   | ) (С/К) С |     |
| Số ngày nghi có                            | phải đóng KPCE | ) không ( | С/К)             |         | С            | 1          | Số n                                                                                                    | gày nghi co | ó phải đóng | ) BHTN không   | ) (С/К) С |     |
| % BHXH cơ quan                             | n đóng         | 17,5      | % BHYT cơ qu     | an đóng | 3,           | 0 % KPCE   | ) cơ quan đó                                                                                                    | ing         | 2,0 %       | BHTN cơ quar   | n đóng 🛛  | 1,0 |
| % BHXH cán bộ                              | đóng           | 8,0       | % BHYT cán b     | ộ đóng  | 1,           | 5 % KPCE   | ) cán bộ đón                                                                                                    | ig 📃        | 0,0 %       | BHTN cán bi    | ộ đóng    | 1,0 |
| Tài khoản nợ                               | 61111          | Chi phí t | tiền lương, tiền | công và | chi phí khác | Tài khoản  | <b>có</b> 33                                                                                                    | 341         | Phải trả có | ông chức, viêi | n chức    |     |
|                                            |                |           |                  |         |              |            |                                                                                                    |             |             |                |           |     |
|                                            |                |           |                  |         |              |            |                                                                                                    |             |             |                |           |     |
|                                            |                |           |                  |         |              |            |                                                                                                    |             |             |                |           |     |
|                                            |                |           |                  |         |              |            |                                                                                                    |             |             |                |           |     |
|                                            |                |           |                  |         |              |            |                                                                                                    |             |             |                |           |     |
| Mục BHXH                                   | 6301           | Mụ        | c BHYT 6302      |         | Mų           | IC KPCĐ 63 | 03                                                                                                    |             |             | M              | uc BHTN 6 | 304 |
|                                            |                |           |                  |         |              |            |                                                                                                    |             |             |                |           |     |
|                                            |                |           |                  |         |              |            |                                                                                                    |             |             |                |           |     |
|                                            |                |           |                  |         |              |            |                                                                                                    |             |             |                |           |     |
|                                            |                |           |                  |         |              |            |                                                                                                    |             |             |                |           |     |
|                                            |                |           |                  |         |              |            |                                                                                                    |             |             |                |           |     |
|                                            |                |           |                  |         |              |            |                                                                                                    |             |             |                |           |     |
|                                            |                |           |                  |         |              |            |                                                                                                    |             |             |                |           |     |
|                                            |                |           |                  |         |              |            |                                                                                                    |             |             |                |           |     |
|                                            |                |           |                  |         |              |            |                                                                                                    |             |             |                |           |     |
|                                            | 1              | 1         | 1                |         | 1            |            | r r                                                                                                    |             |             | 1 1            |           |     |
| Phu cấp Giảm t                             | trừ T.nhập     | ٢         | 0                | 0       | ٢            | 0          | ٢                                                                                                    | ٢           | 0           | 3              | P         | •   |
|                                            | khac           | D.2.      | Talda            | -       | 0            |            | the second second second second second second second second second second second second second second second se |             |             |                |           |     |

# 6.3 Nhập số liệu truy lĩnh lương

Chọn chức năng: Số liệu/Quản lý lương và định khoản tính lương, rút lương, BHXH, BHYT,.../Nhập số liệu truy lĩnh lương hàng tháng

| Nhập số liệu truy lĩnh lương                                                       |
|------------------------------------------------------------------------------------|
| Tháng 1 🗘                                                                          |
| Loại truy lĩnh                                                                     |
| Truy linh hệ số lương, hệ số phụ cấp chức vụ và hệ số phụ cấp thâm niên vượt khung |
| ⊖Truy lĩnh mức lương tối thiếu                                                     |
| ◯ Truy lĩnh phụ cấp khác                                                           |
|                                                                                    |
| Chấp nhận Quay ra                                                                  |

Chú ý: Có 3 hình thức để làm truy lĩnh lương bao gồm:

- Truy lĩnh hệ số lương, hệ số phụ cấp chức vụ và hệ số thâm niên vượt khung
- Truy lĩnh mức lương tối thiểu
- ✓ Truy lĩnh phụ cấp khác
- > Truy lĩnh hệ số lương, hệ số phụ cấp chức vụ và hệ số thâm niên vượt khung

Thực hiện nhập như màn hình dưới đây:

| Nhập truy           | Nhập truy lĩnh hệ số lương, phụ cấp chức vụ, phụ cấp TNVK |               |              |                  |                          |             |                  |           |        |  |
|---------------------|-----------------------------------------------------------|---------------|--------------|------------------|--------------------------|-------------|------------------|-----------|--------|--|
| Mã cán bộ           | [                                                         | 001           | Т            | ên cán bộ        | Nguyễn Kim Hồng          |             |                  |           |        |  |
| Chức vụ             | [                                                         | Giáo viên     | Т            | huộc p.ban       | Văn phòng                |             |                  |           |        |  |
| Hệ số cũ            | [                                                         |               | 4,6600 H     | lệ số mới        |                          | 4,9800      | Hệ số truy       | lĩnh      | 0,3200 |  |
| Số tháng t.lĩnh 3 🔹 |                                                           |               |              | ừ tháng          | 04/2015 Đến tháng 6/2015 |             |                  |           | 5      |  |
| Mức lương           | t.thiếu (                                                 | 1.1           | 50.000       |                  |                          |             | Tiểu mục         | 6001      |        |  |
| Diễn giải           | [                                                         | Truy lĩnh tăn | g hệ số lư   | ʻơng             |                          |             |                  |           |        |  |
|                     | 0                                                         | 0             | ٥            | 0                | 0                        | 0           | 0                | 3         |        |  |
| Đầ <u>u</u>         | <u>T</u> rước                                             | Sau           | <u>C</u> uối | <u>M</u> ới (F4) | Sửa (F3)                 | <u>X</u> óa | <u>G</u> hi (F2) | Danh sách | Thoát  |  |

# <u>Chú ý:</u>

- ✓ Hệ số truy lĩnh là hệ số truy lĩnh lương được hưởng( Được tính bằng chênh lệch của hệ số mới và hệ số cũ)
- ✓ Số tháng truy lĩnh là số tháng được hưởng truy lĩnh

Ví dụ: Cán bộ Nguyễn Kim Hồng được nâng lương từ tháng 4/2015 từ mức lương 4,66 lên mức lương 4,98 nhưng đến tháng 7/2015 mới được hưởng lương mới. Vì vậy cán bộ này sẽ được truy lĩnh 3 tháng là từ tháng 4/2015 đến tháng 6/2015 với hệ số truy lĩnh là 0,32.

#### Truy lĩnh mức lương tối thiểu

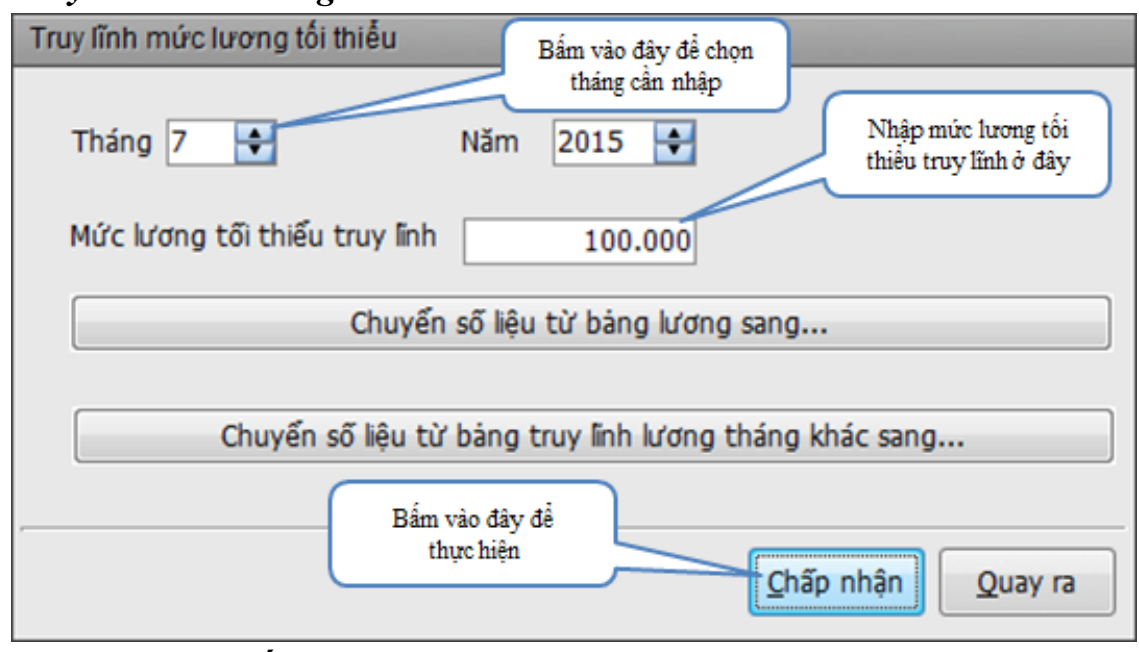

Truy lĩnh phụ cấp khác

| Nhập truy í | ĩnh hệ s                             | số               |                            |                  |       |                       |                       |                               |                               |           | 0          |  |
|-------------|--------------------------------------|------------------|----------------------------|------------------|-------|-----------------------|-----------------------|-------------------------------|-------------------------------|-----------|------------|--|
| Đơn vi      | -                                    | 01               |                            | Văn phòng        |       |                       |                       |                               |                               |           |            |  |
| Mã số nhâ   | n viên                               | 001              |                            | Nguyễn Kim       | Hồng  |                       |                       |                               |                               |           |            |  |
|             | Truy lĩnh các nhụ cấn                |                  |                            |                  |       |                       |                       |                               |                               |           |            |  |
| STT A       | STT A Mã phụ cấp Tên phụ cấp Số tiên |                  |                            |                  |       |                       |                       |                               |                               |           |            |  |
| 31          |                                      | a cab            | Phu cấp ưu đ               | ãi nghề          | Ten p | nă cab                |                       |                               |                               | oo den    | 500.000    |  |
| 61          | PCTNCV                               | · F              | Phu cấp trách              | nhiêm công       | viêc  |                       |                       |                               |                               |           | 100.000    |  |
| > 11        | PCDHNH                               |                  | Phu cấp độc l              | hai nguy hiển    | n     |                       |                       |                               |                               |           | 300.000    |  |
|             |                                      |                  |                            |                  |       |                       |                       |                               |                               |           |            |  |
| Thêm F      | °C                                   | ©<br>Đầ <u>u</u> | <b>()</b><br><u>T</u> rước | )<br><u>S</u> au | Quối  | 0<br><u>M</u> ới (F4) | <b>()</b><br>Sửa (F3) | <mark>)</mark><br><u>Х</u> ба | <u>()</u><br><u>G</u> hi (F2) | Danh sách | 😢<br>Thoát |  |

# 6.4 Tính số liệu lương

Chọn chức năng: Số liệu/Quản lý lương và định khoản tính lương, rút lương, BHXH, BHYT,.../Tính số liệu lương tháng

| :ế to <i>à</i> | N DAS 10.0.0.2. CÔNG TY TNHH GIẢI PHÁP PHĂN MỀM THĂNG LONG, NĂM 2018                            |   |        |                                                   |  |  |
|----------------|-------------------------------------------------------------------------------------------------|---|--------|---------------------------------------------------|--|--|
| <u>S</u> ố I   | <mark>ệu —</mark> <u>M</u> ã hiệu <mark> <mark>s</mark>åo cáo  Trợ giúp</mark>                  |   | _      |                                                   |  |  |
| B              | 1. Cập nhật chứng từ kế toán                                                                    |   | 6. Sao | lưu dữ liệu tất cả các năm 🗐 1. Kết thúc làm việc |  |  |
| 碁              | 3. Quản lý lương và định khoản tính lương, rút lương, BHXH, BHYT,                               | + | 题      | 1. Nhập số liệu lương hàng tháng                  |  |  |
| 1              | 4. Nhập dự toán                                                                                 | ۲ | :      | 2. Nhập thu nhập khác theo danh sách cán bộ       |  |  |
| 5              | 5. Định khoản lại các bút toán đồng thời                                                        |   | :      | 3. Nhập số liệu truy lĩnh lương hàng tháng        |  |  |
| 9              | 6. Chuyển tạm ứng thành thực chi                                                                |   | 4      | 4. Xóa truy lĩnh mức lương tối thiểu              |  |  |
|                | 7. Điều chính lại tiểu mục ở chứng rút tiền mặt từ tài khoản tiền gửi NSNN cấp bằng lệnh chi    |   |        | 5. Tính số liệu lương tháng                       |  |  |
|                | 8. Điều chính lại tiểu mục ở chứng rút tiền mặt từ tài khoản tiền gửi Thu hoạt động khác để lại |   |        | 6. Tính truy lĩnh % lương tăng thêm               |  |  |
|                | 9. Điều chính lại tiểu mục ở chứng rút tiền mặt từ tài khoản tiền gửi phí được khấu trừ, để lại |   | :      | 7. Nhập số liệu làm đêm, thêm giờ hàng tháng      |  |  |
|                | 10. Chuyển số liệu từ tài khoản năm nay sang tài khoản năm trước                                | × | 1      | 8. Tính số liệu làm đêm, thêm giờ                 |  |  |
|                | 11. Kết chuyển kết quả, thặng dư (thâm hụt)                                                     | F | 9      | 9. Nhập kinh phí chi trả lương theo nguồn         |  |  |
|                | 12. Cập nhật số dư                                                                              | F | :      | 10. Phân bố lương, phụ cấp, theo nguồn            |  |  |
|                | 13. Chuyển số dư sang năm sau                                                                   |   | 1      | 11. Xóa định khoản tính lương, BHXH, BHYT, KPCĐ   |  |  |
|                | 14. Khóa chứng từ kế toán                                                                       | • | 1      | 12. Xóa định khoản rút lương                      |  |  |
|                |                                                                                                 | - | 1      | 13. Xóa tính truy lĩnh % lương tăng thêm          |  |  |

Màn hình hiện ra như sau:

| Tính số liệu lương tháng                                                                                                    |                                                                                           |                               |  |  |  |  |  |  |  |  |
|----------------------------------------------------------------------------------------------------|-------------------------------------------------------------------------------------------|-------------------------------|--|--|--|--|--|--|--|--|
| Tháng 1 🛟                                                                                                    |                                                                                           | Mức lương tối thiểu 1.300.000 |  |  |  |  |  |  |  |  |
| ◉ Không làm tròn                                                                                                    | ⊖Đến hàng trăm                                                                            | ⊖Đến hàng nghìn               |  |  |  |  |  |  |  |  |
| 🔽 Tính % lương tăng thêr                                                                                                    | m 👿 Tính % lương                                                                          | tăng thêm bao gồm PCCV        |  |  |  |  |  |  |  |  |
| <ul> <li>Tính chênh lệch lương tăng thêm của người có thu nhập thấp</li> <li>Tính chênh lệch lương tăng thêm gồm phụ cấp</li> </ul> |                                                                                           |                               |  |  |  |  |  |  |  |  |
| Mức lương tối thiểu cũ 1.150.000                                                                                                    |                                                                                           |                               |  |  |  |  |  |  |  |  |
| Truy linh mức lương<br>nhập thấp                                                                                                    | Truy linh mức lương tối thiểu: Tính chênh lệch lương tăng thêm của người có thu nhập thấp |                               |  |  |  |  |  |  |  |  |
| 🔲 Tính truy linh mức lu                                                                                                    | rơng tối thiểu cho người                                                                  | có hệ số từ 2,34 trở xuống    |  |  |  |  |  |  |  |  |
|                                                                                                    |                                                                                           |                               |  |  |  |  |  |  |  |  |
|                                                                                                    |                                                                                           |                               |  |  |  |  |  |  |  |  |
|                                                                                                    |                                                                                           |                               |  |  |  |  |  |  |  |  |
|                                                                                                    |                                                                                           |                               |  |  |  |  |  |  |  |  |
|                                                                                                    |                                                                                           |                               |  |  |  |  |  |  |  |  |
|                                                                                                    |                                                                                           | Chấp nhận Quay ra             |  |  |  |  |  |  |  |  |

## 6.5 Nhập kinh phí chi trả lương theo nguồn

**Mục đích thực hiện**: Nhập kinh phí chi trả lương theo nguồn nhằm xác định số tiền chi trả lương ở từng nguồn và phương thức chi trả lương tương ứng với nguồn đó.

Chọn chức năng: Số liệu/Quản lý lương và định khoản tính lương, rút lương, BHXH, BHYT,.../Nhập kinh phí chi trả lương theo nguồn

| <u>S</u> ố li | ệu <u>M</u> ã hiệu <u>Ấ B</u> áo cáo Trợ giúp                  |   |        |                                                                             |
|---------------|----------------------------------------------------------------|---|--------|-----------------------------------------------------------------------------|
| 1             | Cập nhật chứng từ kế toán                                      |   | )8, 00 | 9 📝 Sao lưu dữ liệu tất cả các năm 🚳 1. Kết thúc là                         |
|               | Cập nhật lại giá xuất vật tư cuối tháng                        |   |        |                                                                             |
| 1             | Quản lý lương và định khoản tính lương, rút lương, BHXH, BHYT, | - | 邉      | Nhập số liệu lương hàng tháng                                               |
| 1             | Nhập dự toán                                                   | × |        | Nhập thu nhập khác theo danh sách cán bộ                                    |
| 5             | Định khoản tự động có 008, 009                                 | × |        | Nhập số liệu truy lĩnh lương hàng tháng                                     |
| 9             | Chuyển tạm ứng thành thực chi                                  |   |        | Tính số liệu lương tháng                                                    |
|               | Chuyển chứng từ chưa ghi chi ngân sách->ghi chi ngân sách      | ۲ |        | I inh truy linh % lương tang them                                           |
|               | Chuyển số chưa ghi chi ngân sách năm trước sang năm nay        | × |        | Nhập số liệu làm đêm, thêm giờ hàng tháng<br>Tính số liệu làm đêm, thêm giờ |
|               | Kết chuyển 5111, 5118, 5211 sang 4612                          | • |        | Nhâp kinh phí chi trả lượng theo nguồn                                      |
|               | Khóa chứng từ kế toán                                          | × |        | Phân bố lương, phụ cấp, theo nguồn                                          |
|               | Cập nhật số dư                                                 | × |        | Xóa định khoản tính lương, BHXH, BHYT, KPCĐ                                 |
|               | Chuyển số dư sang năm sau                                      |   |        | Xóa định khoản rút lương                                                    |
|               | Xóa chuyển 4612->4611, 6612->6611                              |   |        |                                                                             |

#### Màn hình hiện lên như sau:

| Nhập kinh phí chi trả lương theo nguồn |                                     |                     |              |                                     |        |                   |             |                     |                          |                         |            |            |  |
|----------------------------------------|-------------------------------------|---------------------|--------------|-------------------------------------|--------|-------------------|-------------|---------------------|--------------------------|-------------------------|------------|------------|--|
| Γ                                      |                                     |                     |              |                                     |        |                   |             | Tống số             | ố tiên lương, phụ cấp    | , bảo hiểm phải trả l   | à          | 16.902.015 |  |
|                                        | Tài kh<br>chi                       | oån<br>i            | Mã đơn vị    | Mã C                                | тмт    |                   |             |                     | Tên tài khoản            |                         | Số         | tiên       |  |
| Þ                                      | 61111                               |                     |              |                                     | C      | hi phí tiền       | lương, ti   | ên công v           | và chi phí khác cho nhâr | ı viên                  | 16.902.015 |            |  |
|                                        | 16 002 015                          |                     |              |                                     |        |                   |             |                     |                          |                         |            |            |  |
| L                                      |                                     |                     |              |                                     |        |                   |             |                     |                          |                         |            | 16.902.015 |  |
|                                        | STT                                 | Tài<br>khoản<br>chi | Mã<br>đơn vị | Mã<br>CTMT                          | Mã CLK | Mã<br>nguồn<br>NS | TK<br>Nguồn | Mã<br>nguồn<br>KP   | Tên ngu                  | iồn kinh phí            | Số         | tíên       |  |
|                                        | <không có="" dữ="" liệu=""></không> |                     |              |                                     |        |                   |             |                     |                          |                         |            |            |  |
| ŀ                                      |                                     |                     |              |                                     |        | Các               | mục bắ      | t buộc p            | phải trả từ nguồn tư     | ờng ứng                 |            |            |  |
|                                        | STT                                 |                     | Mục          |                                     |        |                   |             |                     |                          |                         |            |            |  |
|                                        | <no data="" display="" to=""></no>  |                     |              |                                     |        |                   |             |                     |                          |                         |            |            |  |
|                                        | (C)<br>Đầ                           | )<br>U              | I            | <ul> <li>O</li> <li>rước</li> </ul> |        | O Sau             |             | (2)<br><u>C</u> uối | 0<br><u>M</u> ới (F4)    | <u>)</u><br><u>Х</u> ба |            | 📀<br>Thoát |  |

Màn hình nhập kinh phí chi trả lương theo nguồn được chia ra làm các phần chính:

- Tổng số tiền lương, phụ cấp, bảo hiểm phải trả là: Tổng số tiền cần phân bổ.
- ✓ Khung thứ 1:Danh sách các tài khoản chi khi nhập bảng lương. Ví dụ 61111, 6521..

- ✓ Khung thứ 2: Danh sách các nguồn chi trả lương (Ngân sách, phí lệ phí hoặc nguồn cải cách tiền lương...). Danh sách này chỉ có số liệu sau khi đã nhập phân bổ nguồn.
- Khung thứ 3: Danh sách các mục bắt buộc chi trả lương tương ứng (ví dụ: lương hợp đồng thì bắt buộc trả từ nguồn phí lệ phí...)

Bấm nút <**Mới**> để thực hiện nhập kinh phí cho từng nguồn

| Thêm nguồn phân bố lu                              | ơng             |                                |                       |                               |                      |                   |  |  |  |  |  |  |
|----------------------------------------------------|-----------------|--------------------------------|-----------------------|-------------------------------|----------------------|-------------------|--|--|--|--|--|--|
| Tài khoản chi                                      |                 |                                |                       |                               |                      |                   |  |  |  |  |  |  |
| Chọn tài khoản chi/đơ                              | in vi/CTMT 6111 | 1                              |                       | <ul> <li>Tài khoản</li> </ul> | chi 611              | 11                |  |  |  |  |  |  |
| Mã ĐV                                              |                 | Mã CTMT                        |                       |                               |                      | STT 1             |  |  |  |  |  |  |
| Số tiền cần p.bố                                   | 16.902.015      | Số tiền đã p.bố:               |                       | 0 Số tiền ch                  | ưa p.bố:             | 16.902.015        |  |  |  |  |  |  |
| Tài khoản nguồn                                    |                 |                                |                       |                               |                      |                   |  |  |  |  |  |  |
| Tài khoản                                          | 5111            | Thường xuyên                   |                       |                               |                      |                   |  |  |  |  |  |  |
| Thuộc kinh phí                                     | 01              | Hoạt động                      |                       |                               |                      |                   |  |  |  |  |  |  |
| Nguồn                                              | 01              | NSNN cấp bằng                  | NSNN cấp bằng dự toán |                               |                      |                   |  |  |  |  |  |  |
| Nguồn KP                                           | 0101            | Ngân sách cấp l                | bằng dự toán          |                               |                      |                   |  |  |  |  |  |  |
| <b>Trà lướng qua ATM</b><br>Tài khoản<br>Ngân hàng | 11219<br>02     | Tiền gửi khác<br>Ngân hàng Nôn | g nghiệp và PTNT      |                               |                      |                   |  |  |  |  |  |  |
| Mã nguồn ngân sách                                 | 13              | Mã C/L/K                       | 622070073             | Số tiền                       |                      | 10.000.000        |  |  |  |  |  |  |
|                                                    |                 |                                |                       |                               | <u>ම</u><br>Ghi (F2) | <b>©</b><br>Thoát |  |  |  |  |  |  |

| Thêm nguồn phân bổ lương | ]             |                  |                    |             |                  |           |
|--------------------------|---------------|------------------|--------------------|-------------|------------------|-----------|
| Tài khoản chi            |               |                  |                    |             |                  |           |
| Chọn tài khoản chi/đơn v | i/CTMT 6111   | 1                | -                  | Tài khoản c | <b>hi</b> 6111   | 1         |
| Mã ĐV                    |               | Mã CTMT          |                    |             | 9                | STT 2     |
| Số tiền cần p.bổ         | 16.902.015    | Số tiền đã p.bổ: | 10.000.000         | Số tiền chu | ra p.bố:         | 6.902.015 |
| Tài khoản nguồn          |               |                  |                    |             |                  |           |
| Tài khoản                | 112118        | Tiền gửi nguồn   | thu hoạt động khác |             |                  |           |
| Thuộc kinh phí           | 01            | Hoạt động        |                    |             |                  |           |
| Loại hoạt động           | 01            | Thường xuyên     |                    |             |                  |           |
| Lý do                    | 01            | Kinh phí sử dụng | g                  |             |                  |           |
| Tài khoàn                | 3713.0.102303 | KBNN Huyện       |                    |             |                  |           |
| Nguồn KP                 | 0601          | Học phí          |                    |             |                  |           |
|                          |               |                  |                    |             |                  |           |
|                          |               |                  |                    |             |                  |           |
| Trả lương qua ATM        |               |                  |                    |             |                  |           |
| Tài khoán                | 11219         | Tiền gửi khác    |                    |             |                  |           |
| Ngân hàng                | 02            | Ngân hàng Nông   | g nghiệp và PTNT   |             |                  |           |
|                          |               |                  |                    |             |                  |           |
|                          |               |                  |                    |             |                  |           |
|                          |               |                  |                    |             |                  |           |
|                          |               | -                |                    |             |                  |           |
| Mã nguồn ngân sách       | 13            | Mã C/L/K         | 622070073          | Số tiền     |                  | 6.902.015 |
|                          |               |                  |                    |             |                  |           |
|                          |               |                  |                    |             |                  |           |
|                          |               |                  |                    |             |                  |           |
|                          |               |                  |                    |             |                  |           |
|                          |               |                  |                    |             |                  |           |
|                          |               |                  |                    |             |                  |           |
|                          |               |                  |                    |             | 0                | <b>63</b> |
|                          |               |                  |                    |             | <u>G</u> hi (F2) | Thoát     |

## 6.6 Phân bổ lương, phụ cấp...theo nguồn

**Mục đích thực hiện**: Khi thực hiện Phân bổ lương, phụ cấp... theo nguồn, phần mềm sẽ tự động hạch toán các nghiệp vụ rút lương(hoặc chuyển khoản lương), chuyển trả BHXH, BHYT, BHTN và KPCĐ. Đồng thời, các chứng từ phát sinh sẽ được đưa vào phần chứng từ kế toán(Có thể tìm thấy các chứng từ tự động này trong màn hình "Cập nhật chứng từ kế toán")

Chọn chức năng: Số liệu/Quản lý lương và định khoản tính lương, rút lương, BHXH, BHYT,.../Phân bổ lương, phụ cấp...theo nguồn

| kế to <i>à</i> | N DAS 10.0.0.2. CÔNG TY TNHH GIẢI PHÁP PHẦN MỀM THĂNG LONG, NĂM 2018                            |   |                                                           |
|----------------|-------------------------------------------------------------------------------------------------|---|-----------------------------------------------------------|
| <u>S</u> ố l   | ệ <mark>u —</mark> <u>M</u> ã hiệu <mark>s</mark> ∦ <u>B</u> áo cáo   Trợ giúp                  |   |                                                           |
| ia:            | 1. Cập nhật chứng từ kế toán                                                                    | 5 | . Sao lưu dữ liệu tất cả các năm 🚱 1. Kết thúc làm việc 🚽 |
| 15             | 3. Quản lý lương và định khoản tính lương, rút lương, BHXH, BHYT,                               | • | 1. Nhập số liệu lương hàng tháng                          |
| 3              | 4. Nhập dự toán                                                                                 | • | 2. Nhập thu nhập khác theo danh sách cán bộ               |
| E.             | 5. Định khoản lại các bút toán đồng thời                                                        |   | 3. Nhập số liệu truy lĩnh lương hàng tháng                |
| 9              | 6. Chuyến tạm ứng thành thực chi                                                                |   | 4. Xóa truy lĩnh mức lương tối thiểu                      |
|                | 7. Điều chỉnh lại tiểu mục ở chứng rút tiền mặt từ tài khoản tiền gứi NSNN cấp bằng lệnh chi    |   | 5. Tính số liệu lương tháng                               |
| m              | 8. Điều chính lại tiểu mục ở chứng rút tiền mặt từ tài khoản tiền gửi Thu hoạt động khác để lại |   | 6. Tính truy lĩnh % lương tăng thêm                       |
|                | 9. Điều chỉnh lại tiểu mục ở chứng rút tiền mặt từ tài khoản tiền gửi phí được khấu trừ, để lại |   | 7. Nhập số liệu làm đêm, thêm giờ hàng tháng              |
| ê              | 10. Chuyển số liệu từ tài khoản năm nay sang tài khoản năm trước                                | • | 8. Tính số liệu làm đêm, thêm giờ                         |
|                | 11. Kết chuyển kết quả, thặng dư (thâm hụt)                                                     | • | 9. Nhập kinh phí chi trả lương theo nguồn                 |
| đ              | 12. Cập nhật số dư                                                                              |   | 10. Phân bổ lương, phụ cấp, theo nguồn                    |
|                | 13. Chuyển số dư sang năm sau                                                                   |   | 11. Xóa định khoản tính lương, BHXH, BHYT, KPCĐ           |
|                | 14. Khóa chứng từ kế toán                                                                       | • | 12. Xóa định khoản rút lương                              |
|                |                                                                                                 |   | 13. Xóa tính truy lĩnh % lương tăng thêm                  |

Màn hình Phân bổ hiện lên như hình dưới.

| P                                                | hân bổ                                | lương, phụ cấ   | íp, theo ng | nõn            |                |                                    |                          |  |  |
|--------------------------------------------------|---------------------------------------|-----------------|-------------|----------------|----------------|------------------------------------|--------------------------|--|--|
|                                                  | Tháng                                 | 1 *             |             | Các khoảr      | n BHXH, BH     | YT, KPCÐ, BHTN được trà bằng nguồn |                          |  |  |
|                                                  | many                                  | 1 v             |             | ⊖ Chọn n       | ıguồn bên      | dưới 💿 Không c                     | họn nguồn                |  |  |
| Ē                                                | STT                                   | Mã CLK          | Ма СТМТ     | Mã nguồn<br>NS | Mã nguồn<br>KP | Tên nguồn KP                       | Số tiên                  |  |  |
| > 1 622070073 13 0101 Ngân sách cấp bằng dự toán |                                       |                 |             |                |                |                                    |                          |  |  |
|                                                  | 2 622070073 13 0601 Học phí 6.902.015 |                 |             |                |                |                                    |                          |  |  |
|                                                  |                                       |                 |             |                |                |                                    |                          |  |  |
| L                                                |                                       |                 |             |                |                |                                    | 16.902.015               |  |  |
|                                                  | Tạm t                                 | I a bong        | BHYT hoặc   | KPCĐ cơ qu     | ian trá và c   | cán bộ trả chung giấy rút          |                          |  |  |
|                                                  | ⊖ Tạ                                  | m ứng kho bạ    | ic          |                |                | Không tạm ứng kho bạc              |                          |  |  |
|                                                  | Ghi th                                | iu, ghi chi ngâ | in sách     |                |                |                                    |                          |  |  |
|                                                  | ● Đã                                  | ghi chi ngân s  | sách        |                |                | ⊖ Chưa ghi chi ngân sách           |                          |  |  |
|                                                  | Ngày h                                | ạch toán tính   | lương 01/0  | 01/2018        | •              | Ngày hạch toán rút lượ             | Jng 31/01/2018 -         |  |  |
|                                                  | 🔳 Các                                 | : nguồn chung   | g giấy rút  | 🔽 Phân bố      | ố theo tỷ lệ   | số tiên của từng nguồn             |                          |  |  |
|                                                  |                                       |                 |             |                |                | <u>C</u> t                         | aấp nhận <u>Q</u> uay ra |  |  |

Giải thích thêm về một số tùy chọn tại màn hình Phân bổ lương, phụ cấp...theo nguồn:

## > Các khoản BHXH, BHYT, KPCĐ, BHTN được trả bằng nguồn:

- ✓ Chọn nguồn bên dưới: Khi lựa chọn tùy chọn này thì phần mềm sẽ hạch toán toàn bộ Bảo hiểm, KPCĐ vào nguồn đã chọn tại danh sách bên dưới.
- ✓ Không chọn nguồn: Khi lựa chọn tùy chọn này thì phần mềm sẽ tự động phân bổ Bảo hiểm, KPCĐ vào tất cả các nguồn có trong danh sách.
- Rút chi lương trừ BHXH, BHYT, KPCĐ cán bộ đóng: Khi chọn tùy chọn này thì phần mềm sẽ hạch toán các nghiệp vụ chi trả lương, BHXH, BBHYT, KPCĐ với số tiền thực lĩnh
- BHXH, BHYT hoặc KPCĐ cơ quan trả và cán bộ trả chung giấy rút: Khi chọn tùy chọn này phần mềm sẽ hạch toán các khoản BHXH và BHYT chung trên một giấy rút. Ngược lại, khi không chọn sẽ tách ra 2 giấy rút: một giấy rút chuyển trả Bảo hiểm cơ quan đóng, một giấy rút chuyển trả Bảo hiểm cán bộ đóng.
- Ghi thu, ghi chi ngân sách: Được sử dụng với các nguồn phí, lệ phí phải ghi thu ghi chi
- Ngày hạch toán tính lương và ngày hạch toán rút lương: Lựa chọn ngày tháng để đưa vào chứng từ tính lương, tính bảo hiểm và rút lương, rút bảo hiểm.

6.7 Tìm kiếm các chứng từ tự động phát sinh của phần quản lý lương

 $\checkmark$  <u>Bước 1</u>: Tại màn hình cập nhật chứng từ kế toán, thực hiện Tìm chứng từ

| Bảng kê chứng từ           |                                  |               |                   | x               |
|----------------------------|----------------------------------|---------------|-------------------|-----------------|
| Từ ngày 01/01/2018 🛛 🔽 Đ   | )ến ngày <mark>31/01/2018</mark> | 🔽 Tài khoản   | Số Cam kết chi    |                 |
| Chi tiết                   |                                  |               |                   | ۲               |
| Từ số                      |                                  |               | Mã CLK            |                 |
| Đến số                     |                                  |               | Mã CTMT           |                 |
| Số CTGS                    |                                  |               | Mã nguồn          |                 |
| Tài khoản                  |                                  |               | Mã Đơn vị         |                 |
| Dữ liệu                    |                                  |               |                   |                 |
| 🔿 Trong thời gian chinh lý | Trong r                          | iăm tài chính | Cà hai            |                 |
| Tìm số tiền Bỏ qua         | <b>T</b>                         |               |                   |                 |
|                            |                                  |               |                   |                 |
|                            |                                  |               | <u>C</u> hấp nhận | <u>Q</u> uay ra |

Ví dụ: Muốn tìm kiếm các chứng từ đinh khoản lương trong tháng 1 thì có thể nhập từ ngày 01/01/2018 đến ngày 31/01/2018

| 4 | <u>k</u> |       |         |      |             |            | <b>□</b> ×                                              |
|---|----------|-------|---------|------|-------------|------------|---------------------------------------------------------|
| Γ | Mã ctừ   | Số CT | Ngày    | ст   | Ngày h.toán | Số CTGS    | Nội dung                                                |
| Ľ | РКУ      | 1     | 01/01/2 | 2018 | 01/01/2018  | 01         | Dự toán được giao năm 2018                              |
| > | DKL      | L01   | 01/01/2 | 2018 | 01/01/2018  | L01        | Tính lương, phụ cấp, BHXH, BHYT, KPCĐ tháng1            |
|   | GR       | 1     | 31/01/2 | 2018 | 31/01/2018  | 1/2018     | Trà lương qua ATM đã trừ các khoàn đóng góp tháng 1/2 🔤 |
|   | DRL      | 1     | 31/01/2 | 2018 | 31/01/2018  | 1/2018     | Chi trả tiền lương tháng 1/2018                         |
|   | GR       | 2     | 31/01/2 | 2018 | 31/01/2018  | 1/2018     | Trà lương qua ATM đã trừ các khoản đóng góp tháng 1/2   |
|   | GR       | 3     | 31/01/2 | 2018 | 31/01/2018  | 1/2018     | Bảo hiểm cơ quan trả, cán bộ trả tháng 1/2018           |
|   | GR       | 4     | 31/01/2 | 2018 | 31/01/2018  | 1/2018     | Bảo hiểm cơ quan trả, cán bộ trả tháng 1/2018           |
|   | GR       | 5     | 31/01/2 | 2018 | 31/01/2018  | 1/2018     | KPCĐ cơ quan trả, cán bộ trả tháng 1/2018               |
|   | GR       | 6     | 31/01/2 | 2018 | 31/01/2018  | 1/2018     | KPCĐ cơ quan trả, cán bộ trà tháng 1/2018               |
| K | TK nơ    | Tk có | Nguồn   | Muc  | ső          | tiên       | ×<br>*                                                  |
| L |          |       | von     |      |             |            | =                                                       |
| Þ | 61111    | 3341  | 13      | 6001 |             | 6.637.667  | Tính lương, phụ cấp, BHXH, BHYT, KPCĐ tháng1            |
|   | 61111    | 3341  | 13      | 6101 |             | 538.399    | Tính lương, phụ cấp, BHXH, BHYT, KPCĐ tháng1            |
|   | 61111    | 3341  | 13      | 6112 |             | 1.137.557  | Tính lương, phụ cấp, BHXH, BHYT, KPCĐ tháng1            |
|   | 61111    | 3321  | 13      | 6301 |             | 1.255.813  | Tính lương, phụ cấp, BHXH, BHYT, KPCĐ tháng1            |
|   | 61111    | 3322  | 13      | 6302 |             | 215.282    | Tính lương, phụ cấp, BHXH, BHYT, KPCĐ tháng1            |
|   | 61111    | 3323  | 13      | 6303 |             | 143.521    | Tính lương, phụ cấp, BHXH, BHYT, KPCĐ tháng1            |
| Ŀ | 61111    | 3324  | 13      | 6304 |             | 71.761     | Tính lương, nhụ cấn, BHXH, BHYT, KPCĐ tháng1            |
| L |          |       |         |      |             | 18.175.548 | -                                                       |
| k |          |       |         |      |             |            | ▶                                                       |
|   |          |       |         |      |             |            | Quay ra                                                 |

✓ *Bước 2*: Màn hình danh sách chứng từ hiện lên như sau:

Chọn chứng từ cần xem hoặc in phiếu, sau đó bấm "Quay ra", chứng từ sẽ hiện lên màn hình như hình dưới

| Cập nhật ch                                                      | iứng từ kế                          | toán. F2-Ghi                      | , F3-Sửa,            | F4-C.từ mới,                                                                 | F6-Xóa dò | òng, F7-Dòng                                                     | Ctừ, F8-T                                                            | ìm, F9-In, F1                                                  | 1-Hướng                          | dẫn định khoả    | n                             |                        |                |
|------------------------------------------------------------------|-------------------------------------|-----------------------------------|----------------------|------------------------------------------------------------------------------|-----------|------------------------------------------------------------------|----------------------------------------------------------------------|----------------------------------------------------------------|----------------------------------|------------------|-------------------------------|------------------------|----------------|
| Loại ctừ                                                         | GR                                  | Số C                              | từ 1                 |                                                                              | Ngày Ct   | ừ 31/01/20                                                       | 18 -                                                                 | Ngày h.toá                                                     | in 31/01/                        | 2018 - Tạ        | m ứng l                       | (B(1-TƯ, O             | -Thực chi) 0   |
| Số Ctừ gố                                                        | c <mark>kè</mark> m th              | eo                                | TK dự t              | toán/tíên <u>c</u>                                                           | júi 👘     |                                                                  |                                                                      | 3/9                                                            | Đ.tượi                           | ng thanh toa     | án                            | 01                     | 6              |
| Ông bà                                                           | Nguyễn                              | Thu Hiền                          |                      |                                                                              |           | Địa ch                                                           | ni Trườ                                                              | ing THCS AE                                                    | 3C                               |                  |                               |                        |                |
| Số CTGS                                                          | 1/2018                              | Ν                                 | lội dung             | Trà lương q                                                                  | ua ATM đ  | ĩã trừ các kho                                                   | oàn đóng                                                             | góp tháng 1                                                    | l/2018                           |                  |                               |                        |                |
| C/L/K                                                            | 6220700                             | 73 <b>E</b>                       | oon vi               |                                                                              |           |                                                                  |                                                                      |                                                                |                                  |                  |                               | Ма СТМТ                |                |
| Diễn giải                                                        | Lương th                            | ieo ngạch, t                      | ậc tháng             | 1/2018                                                                       |           |                                                                  | Số HĐ                                                                |                                                                | Ngày                             | HĐ               | •                             | Bút toán               |                |
| Tài khoản                                                        | nơ                                  | 11219                             | Tiền nửi             | khác                                                                         |           |                                                                  | Tài kh                                                               | oàn có                                                         | 5111                             | Thường           | xuvên                         |                        |                |
| Ngân hàn                                                         | n                                   | 02                                | Naân hà              | na Nôna nah                                                                  | iên và PT | NT                                                               | Thuộc                                                                | kinh phí                                                       | 01                               | Hoat đố          | na yen                        |                        |                |
| <b>_</b>                                                         | 2                                   |                                   |                      |                                                                              |           |                                                                  | Nauôr                                                                | 1                                                              | 01                               | IISIIII câ       | r<br>Do bằna d                | ư toán                 |                |
|                                                                  |                                     |                                   |                      |                                                                              |           |                                                                  | Nauôr                                                                | 1 KP                                                           | 0101                             | Naân să          | ch cấn bi                     | ằna dư toái            | 7              |
|                                                                  |                                     |                                   |                      |                                                                              |           |                                                                  |                                                                      |                                                                |                                  |                  |                               |                        |                |
|                                                                  |                                     |                                   |                      |                                                                              |           |                                                                  |                                                                      |                                                                |                                  |                  |                               |                        |                |
|                                                                  |                                     |                                   |                      |                                                                              |           |                                                                  |                                                                      |                                                                |                                  | Chứt             | on từ car                     | n kết chi              |                |
| Mã nguốn                                                         | n NS                                | 13                                | M                    | ục, tiểu mụ                                                                  | c 6001    |                                                                  | Lường t                                                              | theo ngạch,                                                    | bậc                              | Chứn             | ıg từ car                     | n kết chi              |                |
| Mã nguốn<br>Tôn                                                  | n NS                                | 13                                | Mı                   | ục, tiểu mụ<br>lượng                                                         | c 6001    | 0.000                                                            | Lương t                                                              | theo ngạch,                                                    | <i>bậc</i>                       | Chứn<br>Ngoại tê | ig từ car                     | n kết chi              |                |
| Mã nguốn<br>Tôn<br>Giá ngoại l                                   | n NS                                | 13                                | Mu<br>Số             | ục, tiểu mụ<br>lượng<br>n ngoại tế                                           | c 6001    | 0,000                                                            | <i>Lương t</i><br>Giá                                                | theo ngạch,                                                    | <i>bậc</i>                       | Chứn<br>Ngoại tệ | ng từ car<br>Tý gi<br>0 Số tí | n kết chi<br>á         | 0              |
| Mã nguốn<br>Tôn<br>Giá ngoại 1                                   | n NS<br>tệ                          | 13                                | Mı<br>Số<br>0,00 Tiê | ực, tiểu mự<br>lượng<br>n ngoại tệ                                           | c 6001    | 0,000                                                            | Giá<br>T.đó tí                                                       | <i>theo ngạch,</i><br>iền thuế [                               | 0,00                             | Chứn<br>Ngoại tệ | ng từ car<br>Tý gi<br>0 Số tí | n kết chi<br>á         | 0              |
| Mã nguốn<br>Tồn<br>Giá ngoại<br>TK nợ<br>T 11219                 | n NS<br>tệ<br>Tk có<br>5111         | 13<br>Mục                         | Mu<br>Số<br>0,00 Tiê | ực, tiểu mụ<br>lượng<br>n ngoại tệ<br>Số tiền<br>5.94                        | c 6001    | 0,000<br>0,000                                                   | Lường t<br>Giá Giá T.đó tí                                           | <i>theo ngạch,</i><br>iền thuế [<br>bảng 1/2018                | <i>bậc</i><br>0,00  <br>Diễr     | Chứn<br>Ngoại tệ | ng từ car<br>Tý gi<br>0 Số ti | n kết chi<br>á         | 0<br>5.940.715 |
| Mã nguốn<br>Tồn<br>Giá ngoại<br>TK nợ<br>I <u>11219</u><br>11219 | tệ<br>Tk có<br>5111<br>5111         | 13<br>Mục<br>6001<br>6101         | Mu<br>Số<br>0,00 Tiế | ực, tiểu mụ<br>lượng<br>n ngoại tệ<br>Số tiền<br>5.94<br>48                  | c 6001    | 0,000<br>0,000<br>Ing theo nga<br>u cấp chức vi                  | Ch, bậc ti<br>Ju tháng 1,                                            | theo ngạch,<br>iền thuế [<br>háng 1/2018                       | <i>bậc</i><br>0,00]<br>Diễr<br>3 | Chứn<br>Ngoại tệ | g từ car<br>Tý gi<br>0 Số ti  | n kết chi<br>á         | 0              |
| Mã nguốn<br>Tồn<br>Giá ngoại 1<br>TK nợ<br>1<br>11219<br>11219   | tệ<br>Tk có<br>5111<br>5111         | 13<br>Mục<br>6001<br>6101<br>6112 | Mu<br>Số<br>0,00 Tiê | ực, tiểu mự<br>lượng<br>n ngoại tệ<br>Số tiền<br>5.94<br>48<br>1.13          | c 6001    | 0,000<br>0,00<br>ơng theo ngạ<br>ụ cấp chức vu<br>ụ cấp ưu đải n | Lường t<br>Giá<br>T.đó tí<br>rch, bậc tl<br>u, tháng 1,<br>nghề thár | theo ngạch,<br>iến thuế [<br>háng 1/2018<br>ng 1/2018          | <i>bậc</i><br>0,00<br>Diễr<br>3  | Chứn<br>Ngoại tệ | g từ car<br>Tý gi<br>0 Số tí  | n kết chi<br>á         | 0              |
| Mã nguốn<br>Tồn<br>Giá ngoại<br>TK nợ<br>I <u>11219</u><br>11219 | tệ<br>Tk có<br>5111<br>5111<br>5111 | 13<br>Mục<br>6001<br>6101<br>6112 | Mt<br>Số<br>0,00 Tiế | ụ <b>c, tiểu mụ</b><br>lượng<br>n ngoại tệ<br>Số tiền<br>5.94<br>48<br>1.13  | c 6001    | 0,000<br>0,00<br>ơng theo ngạ<br>ụ cấp chức vụ<br>ụ cấp ưu đãi n | Lương t<br>Giá<br>T.đó tí<br>Ich, bậc tl<br>y tháng 1,<br>nghề thán  | theo ngạch,<br>iền thuế [<br>hảng 1/2018<br>ng 1/2018          | <i>bậc</i><br>0,00]<br>Diễr<br>3 | Chứn<br>Ngoại tệ | g từ car<br>Tý gi<br>0 Số tí  | n kết chi<br>á         | 0              |
| Mã nguốn<br>Tồn<br>Giá ngoại 1<br>11219<br>11219<br>11219        | tệ<br>Tk có<br>5111<br>5111<br>5111 | 13<br>Mục<br>6001<br>6101<br>6112 | Mu<br>Số<br>0,00 Tiế | yc, tiểu mụ<br>lượng<br>n ngoại tệ<br>Số tiền<br>5.94<br>48<br>1.13<br>7.560 | c 6001    | 0,000<br>0,00<br>yng theo ngạ<br>y cấp chức vụ<br>y cấp ưu đầi n | Lường t<br>Giá<br>T.đó tí<br>ch, bậc ti<br>y tháng 1,<br>nghề thán   | theo ngạch,<br>iền thuế [<br>háng 1/2018<br>/2018<br>ng 1/2018 | <i>bậc</i><br>0,00]<br>Diễr<br>3 | Chứn<br>Ngoại tệ | g từ car<br>Tý gi<br>0 Số tí  | n kết chi [<br>á<br>ên | 0              |

Chọn đối tượng thanh toán thích hợp, sau đó bấm <**GHI**> để lưu lại thay đổi. Tại đây, có thể bấm <**IN**> để xem trước phiếu và đặt lệnh in nếu muốn.